SEPTEMBER 12, 2024

# OFS PERMIT AND DISPATCH USER MANUAL IEMS 2.0

ANITA RAJAWAT IDEA INFINITY IT SOLUTIONS PVT LIMITED, INFANTRY ROAD, BANGALORE

# Revision

| Version | Description of Change | Author         | Date       |
|---------|-----------------------|----------------|------------|
| 1.0     | First Draft           | Anita Rajawat  | 12-09-2024 |
| 1.1     | Updates               | Abhishek Kumar | 13-09-2024 |

# Contents

| 1 | Introduction                                          | 3  |
|---|-------------------------------------------------------|----|
| 2 | Purpose                                               | 3  |
| 3 | Copyrights                                            | 3  |
| 4 | Intended audience                                     | 3  |
| 5 | Activities Involved                                   | 3  |
| 6 | OFS Generation                                        | 4  |
| 7 | Obtaining / Requesting FL-5 and Excise Levies Deposit | 13 |
| 8 | Dispatching Stocks                                    | 17 |
| 9 | Generation of Supplier Invoice                        | 21 |

#### **1**Introduction

Welcome to the "OFS, Permit and Dispatch" user manual for IEMS 2.0. This document is developed exclusively for the Rajasthan Excise department staff to manage OFS, Permit and Dispatch, and all transactions and activities related to it.

#### **2**Purpose

This document aims to serve as a comprehensive user manual for the Rajasthan Excise department staff, detailing the functionalities and processes involved in the OFS, Permit and Dispatch of IEMS 2.0. This user manual is designed to guide the excise department staff through each step of the process, ensuring a seamless and efficient management of OFS, Permit and Dispatch issue activities.

#### **3Copyrights**

©Idea Infinity IT Solutions Private Limited, all rights reserved. This document is proprietary and confidential. No part of this document may be reproduced, distributed, or transmitted in any form or by any means, including photocopying, recording, or other electronic or mechanical methods without the prior consent of the directors of Idea Infinity IT Solutions Private Limited.

#### **4Intended audience**

This document is intended for employees (Regular & contract) of the Rajasthan Excise department who are required to perform the activities related to OFS, Permit and Dispatch activities.

## **5**Activities Involved

- 1. OFS Generation
- 2. Excise Levies Deposit & Obtaining FL-5
- 3. Dispatching Stocks
- 4. Generation of Supplier Invoice

## **60FS** Generation

Open the website https://sso.rajasthan.gov.in and login through SSO ID:-

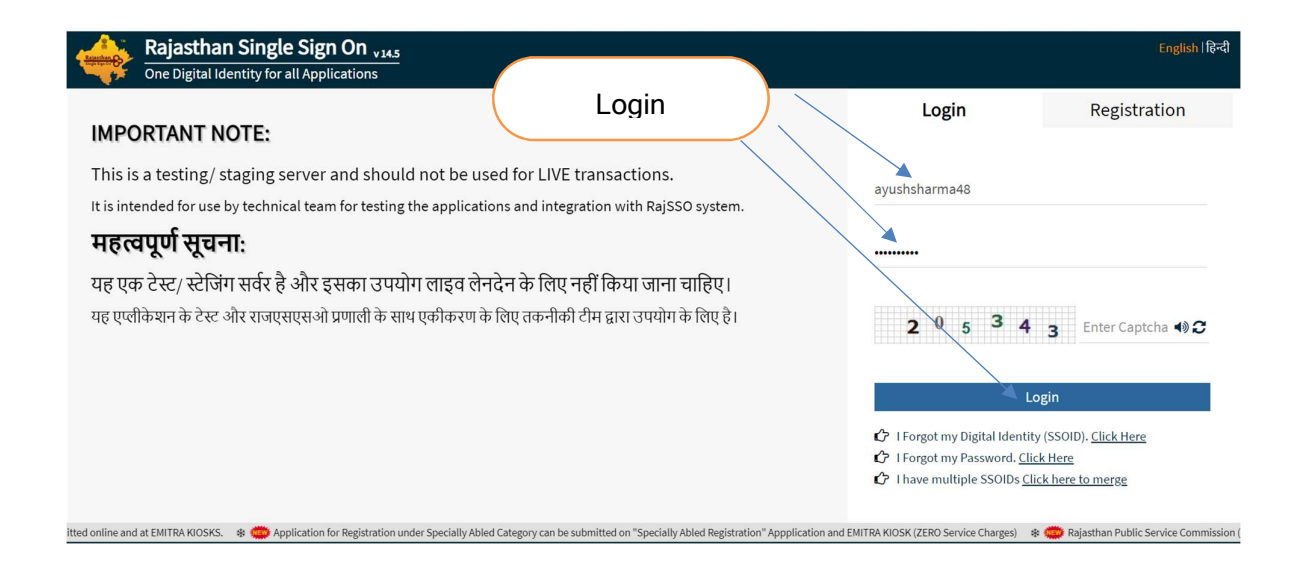

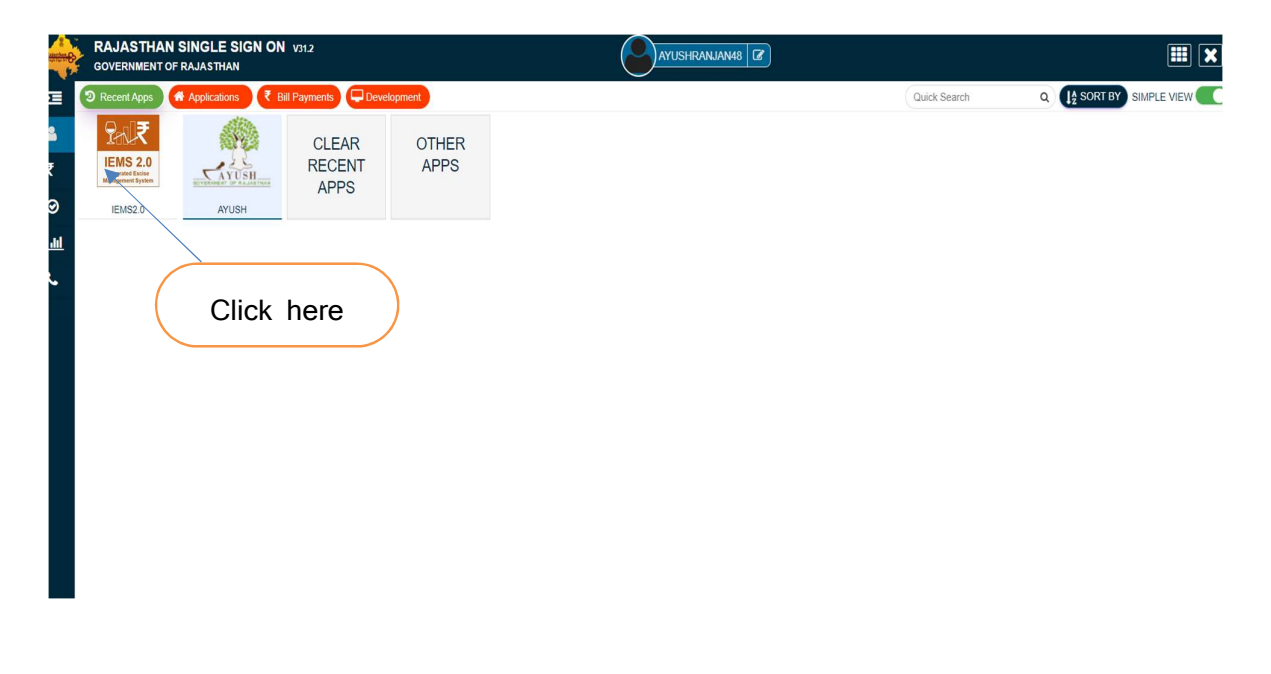

Log into "Department" domain

| Por₹ IEMS 2.0      | Role : | Name : | ENGLISH हिंदी | SESSION ENDS (\$ 900 SEC |
|--------------------|--------|--------|---------------|--------------------------|
| <b>€</b> Dathboard |        |        |               | Dashboard > Dashboa      |
|                    |        |        |               |                          |
| Click here         |        |        |               |                          |
|                    |        |        |               |                          |
|                    |        |        |               |                          |
|                    |        |        |               |                          |
|                    |        |        |               |                          |

For obtaining OFS, "Request for OFS" will have to be initiated. Click on "OFS --> OFS Request"

|                                                                                              | Click here                                                                                                    |             |
|----------------------------------------------------------------------------------------------|----------------------------------------------------------------------------------------------------|-------------|
| 🎒 Dashboard                                                                                  | ← Dashboard                                                                                                    | > Dashboard |
| 💄 User Profile                                                                               |                                                                                                    |             |
| ✿ Manufacturing >                                                                            | Dashboard                                                                                                    |             |
| Hologram >                                                                                   | Liquor Production Analysis Liquor Revenue Analysis Liquor Sales Analysis Liquor Supply Analysis Shop Sale Analysis |             |
| OFS Request     OFS Acceptance     PAY Duty Fee                                              | Government of Rajissiban 03/07/2024 11:51:15 Excise Department                                                     |             |
| ⑦ Manufacturer Dispatch       >         ⑦ Online Duty Deposit       >         ⑦ Help       > | Production Analysis                                                                                                |             |
|                                                                                              | Production Quantity By State District Production Data Analysis Table                                               |             |

List of Raised OFS Requests and OFS Obtained will be displayed in the screen as below. Click on "New" button for generating Request for OFS

| or o noque                                                                               | st                                                                                  |                             |                                                                                                    |                                                                                                    |                                                                                                    |                     |
|------------------------------------------------------------------------------------------|-------------------------------------------------------------------------------------|-----------------------------|----------------------------------------------------------------------------------------------------|----------------------------------------------------------------------------------------------------|----------------------------------------------------------------------------------------------------|---------------------|
|                                                                                          |                                                                                     |                             |                                                                                                    |                                                                                                    |                                                                                                    |                     |
|                                                                                          |                                                                                     |                             | OFS R                                                                                                    | equest Details                                                                                                    |                                                                                                    |                     |
| From Date                                                                                | To Date                                                                             | Supply Source               |                                                                                                    | Depot Name                                                                                                    |                                                                                                    | Status              |
| 31-JUL-2024                                                                              | 30-AUG-2024                                                                         | UNITED SPIRITS LTD., UNIT A | ILWAR                                                                                                    | select                                                                                                    |                                                                                                    | Select              |
|                                                                                          |                                                                                     |                             |                                                                                                    | Load Reset                                                                                                    |                                                                                                    |                     |
| Show 10▼                                                                                 | Entries                                                                             |                             |                                                                                                    |                                                                                                    | Search: (                                                                                                    | Q                   |
| 1                                                                                        | SI No ↓↑                                                                            | OFS No.                     | ↑ OFS Requested Date ↓↑                                                                                          | OFS Valid Till ↓1                                                                                                    | Depot Name                                                                                                    | Statu               |
|                                                                                          | 1                                                                                   | RSBCL-OFS-BEH01-3           | 30-AUG-2024 04:08:26                                                                                             | 10-SEP-2024 04:09:26                                                                                                    | R.S.B.C.L BEHROR DEPOT                                                                                                    | OFS Gener           |
|                                                                                          | 4                                                                                   | RSBCL-OFS-JPR07-3           | 29-AUG-2024 12:08:57                                                                                             | 09-SEP-2024 12:09:57                                                                                                    | R.S.B.C.L JAIPUR (DURGAPURA)                                                                                                    | OFS Canc            |
|                                                                                          | 3                                                                                   | RSBCL-OFS-JPR07-4           | 29-AUG-2024 12:08:31                                                                                             | 09-SEP-2024 12:09:31                                                                                                    | R.S.B.C.L JAIPUR (DURGAPURA)                                                                                                    | OFS Gene            |
|                                                                                          | 2                                                                                   | RSBCL-OFS-JPR07-5           | 29-AUG-2024 06:08:19                                                                                             | 09-SEP-2024 06:09:19                                                                                                    | R.S.B.C.L JAIPUR (DURGAPURA)                                                                                                    | OFS Gene            |
|                                                                                          | 6                                                                                   | RSBCL-OFS-BEH01-2           | 28-AUG-2024 04:08:48                                                                                             | 08-SEP-2024 04:09:48                                                                                                    | R.S.B.C.L BEHROR DEPOT                                                                                                    | OFS Gene            |
|                                                                                          | 5                                                                                   | RSBCL-OFS-JPR07-2           | 28-AUG-2024 04:08:45                                                                                             | 08-SEP-2024 04:09:45                                                                                                    | R.S.B.C.L JAIPUR (DURGAPURA)                                                                                                    | OFS Gene            |
|                                                                                          |                                                                                     |                             |                                                                                                    |                                                                                                    |                                                                                                    |                     |
| Showing 1 to 7                                                                           | 7<br>7 of 7 entries                                                                 | RSBCL-OFS-JPR07-1           | 28-AUG-2024 04:08:41                                                                                             | 08-SEP-2024 04:09:41                                                                                                    | R.S.B.C.L JAIPUR (DURGAPURA)                                                                                                    | OFS Gene            |
| showing 1 to ;<br>ect Brar                                                               | 7<br>7 of 7 entries<br>nd &                                                         | RSBCL-OFS-JPR07-1           | Enter Qty. in                                                                                                    | Case to                                                                                                    | R.S.B.C.L JAIPUR (DURGAPURA)                                                                                                    | OFS Gene            |
| showing 1 to 7                                                                           | 7<br>7 of 7 entries                                                                 | RSBCL-OFS-JPR07-1           | Enter Qty. in                                                                                                    | Case to                                                                                                    | R.S.B.C.L JAIPUR (DURGAPURA)                                                                                                    | offs Gene<br>Previc |
| showing 1 to 7<br>ect Brar                                                               | 7<br>7 of 7 entries                                                                 | RSBCL-OFS-JPR07-1           | 28-AUG-2024 04.08.41<br>Enter Qty. in                                                                            | Case to                                                                                                    | R.S.B.C.L JAIPUR (DURGAPURA)                                                                                                    | ofs Gene            |
| showing 1 to i                                                                           | 7<br>7 of 7 entries                                                                 | RSBCL-OFS-JPR07-1           | 28-AUG-2024 04.08.41<br>Enter Qty. in<br>Generate                                                                | OB-SEP-2024 04.09.41                                                                                                    | R.S.B.C.L JAIPUR (DURGAPURA)                                                                                                    | ofs Gene<br>Previo  |
| showing 1 to :<br>ect Brar<br>supply Sourch<br>UNITED SPIRT                              | 7<br>7 of 7 entries<br>nd &                                                         | RSBCL-OFS-JPR07-1           | 28-AUG-2024 04:08:41<br>Enter Qty. in<br>Generate                                                                | OB-SEP-2024 04.09.41<br>Case to<br>OFS Request<br>Depot Type*<br>RBBCL<br>arch Clear                                                  | R.S.B.C.L JAIPUR (DURGAPURA)                                                                                                    |                     |
| Showing 1 to<br>ect Brar<br>supply Source<br>UNITED SPIRIT<br>OFS Details                | 7<br>7 of 7 entries<br>nd &                                                         | RSBCL-OFS-JPR07-1           | 28-AUG-2024 04.08.41<br>Enter Qty. in<br>Generate                                                                | OB-SEP-2024 04.09.41<br>Case to<br>OFS Request<br>Depot Type*<br>RBBCL<br>arch Cloar                                                  | R.S.B.C.L JAIPUR (DURGAPURA)                                                                                                    | OFS Gene<br>Previo  |
| Showing 1 to :<br>ect Brar<br>supply Source<br>UNITED SPIRIT:<br>OFS Details             | 7<br>7 of 7 entries<br>nd &                                                         | RSBCL-OFS-JPR07-1           | 28-AUG-2024 04.08.41<br>Enter Qty. in<br>Generate<br>pory*<br>Set<br>All in Cases on                             | OB-SEP-2024 04.09.41                                                                                                    | R.S.B.C.L JAIPUR (DURGAPURA)                                                                                                    |                     |
| Showing 1 to<br>ect Brar<br>Supply Source*<br>UNITED SPIRIT<br>OFS Details               | 7<br>7 of 7 entries<br>and &                                                        | RSBCL-OFS-JPR07-1           | 28-AUG-2024 04:08:41<br>Enter Qty. in<br>Generate                                                                | OFS Request<br>Depot Type*<br>RBBCL<br>arch Clear                                                                                     | R.S.B.C.L JAIPUR (DURGAPURA)                                                                                                    |                     |
| Showing 1 to<br>ect Brar<br>Supply Source<br>UNITED SPIRIT<br>OFS Details<br>GODAWAN     | 7<br>7 of 7 entries<br>nd &<br>*<br>* LTD., UNIT ALWAR<br>Nome<br>INDIAN SINGLE MAL | RSBCL-OFS-JPR07-1           | 28-AUG-2024 04.08.41<br>Enter Qty. in<br>Generate<br>pory*<br>Esc<br>All in Cases on<br>ng CB Pres<br>Bo 2469.74 | OB-SEP-2024 04.09.41<br>Case to<br>OFS Request<br>Depot Type*<br>RSBCL<br>arch Clear<br>hy<br>tent Stock At<br>polipatch Ir<br>0 2994 | R.S.B.C.L JAIPUR (DURGAPURA)           Select Dep           Depot*           R.S.B.C.L JAIPUR (D           Depot*           R.S.B.C.L JAIPUR (D           Transit           Avg Sales in Last 7 Days           0         0 |                     |
| Showing 1 to :<br>ect Brar<br>Supply Source<br>UNITED SPIRIT<br>OFS Details<br>GODAWAN I | 7<br>7 of 7 entries<br>nd &<br>'s LTD., UNIT ALWAR<br>Name<br>INDIAN SINGLE MAL     | RSBCL-OFS-JPR07-1           | 28-AUG-2024 04.08.41<br>Enter Qty. in<br>Generate<br>Jory*<br>All in Cases on<br>ng CB Pres<br>Bo                | OFS Request<br>Depot Type*<br>RSBCL<br>arch Clear<br>ily<br>Ily<br>Ily<br>0 2504                                                      | R.S.B.C.L JAIPUR (DURGAPURA)<br>Select Dep<br>R.S.B.C.L JAIPUR (D<br>R.S.B.C.L JAIPUR (D<br>Standard Content of Cases)<br>0 0 1<br>Total OTY(IN CASES) 1                                                                   |                     |
| showing 1 to :                                                                           | 7<br>7 of 7 entries<br>nd &<br>s LTD., UNIT ALWAR<br>Name                           | RSBCL-OFS-JPR07-1           | 28-AUG-2024 04.08.41<br>Enter Qty. in<br>Generate<br>pay*<br>Sec. 2469.74                                        | OFS Request<br>Depot Type*<br>RESCL<br>arch Clear<br>Ny<br>ty<br>ty<br>ty<br>ty<br>0 2994                                             | R.S.B.C.L JAIPUR (DURGAPURA)                                                                                                    | OFS Gene<br>Previo  |

By clicking on "+" sign, more items can be added in the request.

After entering all requisite items, click on "Submit OFS Request" button. Following screen will be visible then click on "Yes" to save the OFS Request.

| pply Source*                       | Product Category*                                       | Depot Type         | *              |            | De                    | epot*                                               |               |
|------------------------------------|---------------------------------------------------------|--------------------|----------------|------------|-----------------------|-----------------------------------------------------|---------------|
| NITED SPIRITS LTD., UNIT ALWAR     | IMFL                                                    | RSBCL              |                |            | F                     | R.S.B.C.L JAIPUR (DI                                | JRGAPURA)     |
| OFS Details                        | Search<br>Are you sure, Do you want to submi<br>Request | Clear<br>t the OFS |                |            |                       |                                                     | 0             |
| Name                               | Yes! No!                                                |                    | ng For<br>atch | In Transit | Avg Sales in Last 7 D | OFS Qty(In<br>Days Cases)                           | Amount (in ₹) |
| GODAWAN INDIAN SINGLE MALT FRUIT A | 700 ML (12 Bo 2469.74                                   | 0                  | 2904           | 0          | (                     | 0 1                                                 | 2469.74       |
|                                    |                                                         |                    |                |            | Total QTY(IN CASE     | ES) 1                                               | 2469.74       |
|                                    |                                                         |                    |                |            |                       | VAT                                                 | 493.95        |
|                                    |                                                         |                    |                |            |                       | Surcharge On VAT                                    | 98.79         |
|                                    |                                                         |                    |                |            |                       | Gross OFS Value                                     | 3062.48       |
|                                    | Submr                                                   | t OF S Request     |                |            | Total QTY(İN CASI     | ES) 1<br>VAT<br>Surcharge On VAT<br>Gross OFS Value |               |

User can submit as many OFS Requests as per requirement. After submission of OFS Request, user will have to obtain OFS. For this activity, click on "OFS --> OFS Acceptance" link following screen will be visible :-

| Dashboard               | ← OFS Acceptance  |                                |                  |                                                                                                    |                    | OFS > OFS Acceptance |
|-------------------------|-------------------|--------------------------------|------------------|----------------------------------------------------------------------------------------------------|--------------------|----------------------|
| User Profile            | 1                 |                                |                  |                                                                                                    |                    |                      |
| ) Manufacturing >       |                   |                                | Ge               | et OFS                                                                                                    |                    |                      |
| Hologram >              | From Date         | To Date                        |                  | Supply Source*                                                                                                    | Depot Name         |                      |
| OFS ~                   | 81-Jul-2024       | 31-Aug-2024                    |                  | UNITED SPIRITS LTD., UNIT ALWAR                                                                                                    | All                |                      |
| OFS Request             |                   |                                | Load             | Reset                                                                                                    |                    |                      |
| OFS Acceptance          | OFS Details       |                                |                  |                                                                                                    |                    |                      |
| PAY Duty Fee            | Show 10 T Entries |                                |                  |                                                                                                    | Search: (          | Q                    |
| Manufacturer Dispatch > |                   | lt and lt                      |                  | t in the second second s | It                 |                      |
| Online Duty Deposit >   | S.No.             | Depot +1                       | OFS Request Date | OFS Request No                                                                                                    | Requested Quantity | Action               |
| Help >                  |                   |                                | 31-AUG-2024      | RSBCL-OFS-BERUT-4                                                                                                    | 2 3                | Request Cancelled    |
|                         |                   | R S B C L + JAIPUR (DURGAPURA) | 30-Aug-2024      | RSBCL-OFS-JPR07-6                                                                                                    | 1                  | Print OES (b)        |
|                         | 4                 | R.S.B.C.L BEHROR DEPOT         | 30-Aug-2024      | RSBCL-OFS-BEH01-3                                                                                                    | 1400               | Print OFS (A)        |
|                         | 5                 | R.S.B.C.L JAIPUR (DURGAPURA)   | 29-Aug-2024      | RSBCL-OFS-JPR07-5                                                                                                    | 1                  | Print OFS IB         |
|                         | 6                 | R.S.B.C.L JAIPUR (DURGAPURA)   | 29-Aug-2024      | RSBCL-OFS-JPR07-4                                                                                                    | 2                  | Print OFS (3)        |
|                         | 7                 | R.S.B.C.L JAIPUR (DURGAPURA)   | 29-Aug-2024      | RSBCL-OFS-JPR07-3                                                                                                    | 1                  | Request Cancelled    |
|                         | 8                 | R.S.B.C.L JAIPUR (DURGAPURA)   | 28-Aug-2024      | RSBCL-OFS-JPR07-2                                                                                                    | 1500               | Print OFS IB         |
|                         | 9                 | R.S.B.C.L BEHROR DEPOT         | 28-Aug-2024      | RSBCL-OFS-BEH01-2                                                                                                    | 100                | Print OF S           |
|                         | 10                | R.S.B.C.L JAIPUR (DURGAPURA)   | 28-Aug-2024      | RSBCL-OFS-JPR07-1                                                                                                    | 1                  | Print OFS (3)        |

A Daicomo Info Carvicas I imitad

User can check the OFS Request submitted by clicking on link available on "OFS Request No.".

| B Dashboard             | ← OFS Acceptance  |                              |                  |                                 |                       | OFS > OFS         |
|-------------------------|-------------------|------------------------------|------------------|---------------------------------|-----------------------|-------------------|
| User Profile            |                   |                              |                  |                                 |                       |                   |
| Manufacturing >         |                   |                              | Ge               | t OFS                           |                       |                   |
| Hologram >              | From Date         | To Date                      |                  | Supply Source*                  | Depot Name            |                   |
| DFS Ý                   | 31-Jul-2024       | 31-Aug-2024                  |                  | UNITED SPIRITS LTD., UNIT ALWAR | All                   |                   |
| FS Request              |                   |                              | Load             | Reset                           |                       |                   |
| FS Acceptance           | OFS Details       |                              | _                |                                 |                       |                   |
| PAY Duty Fee            | Show 10 - Entries |                              |                  |                                 | Search:               | Q                 |
| Manufacturer Dispatch > |                   | 11                           | 11               | 11                              | 11                    |                   |
| nline Duty Deposit >    | S.No.             | +1 Depot +1                  | OFS Request Date | OFS Request No                  | Requested Quantity +1 | Action            |
| elp >                   | 2                 | R S.B.C.L JAIPUR (DURGAPURA) | 31-Aug-2024      | RSBCI-OFS-JPR07-7               | 200                   | Request Cancelled |
|                         | 3                 | R.S.B.C.L JAIPUR (DURGAPURA) | 30-Aug-2024      | RSBCL-OFS-JPR07-6               | 1                     | Print OF S        |
|                         | 4                 | R.S.B.C.L BEHROR DEPOT       | 30-Aug-2024      | RSBCL-OFS-BEH01-3               | 1400                  | Print OFS D       |
|                         | 5                 | R.S.B.C.L JAIPUR (DURGAPURA) | 29-Aug-2024      | RSBCL-OFS-JPR07-5               | 1                     | Print OFS D       |
|                         | 6                 | R.S.B.C.L JAIPUR (DURGAPURA) | 29-Aug-2024      | RSBCL-OFS-JPR07-4               | 2                     | Print OF S        |
|                         | 7                 | R.S.B.C.L JAIPUR (DURGAPURA) | 29-Aug-2024      | RSBCL-OFS-JPR07-3               | 1                     | Request Cancelled |
|                         | 8                 | R.S.B.C.L JAIPUR (DURGAPURA) | 28-Aug-2024      | RSBCL-OFS-JPR07-2               | 1500                  | Print OFS (2)     |
|                         | 9                 | R.S.B.C.L BEHROR DEPOT       | 28-Aug-2024      | RSBCL-OFS-BEH01-2               | 100                   | Print OFS D       |
|                         | 10                | R.S.B.C.L JAIPUR (DURGAPURA) | 28-Aug-2024      | RSBCL-OFS-JPR07-1               | 1                     | Print OFS (A)     |

The details of OFS Request can be view in following screen :-

| - OFS Acceptance  |                              | OFS Request Detail                    |                          | ×                      |                    |                             |
|-------------------|------------------------------|---------------------------------------|--------------------------|------------------------|--------------------|-----------------------------|
|                   | OFS No                       | OFS Date                              | Supply Source            |                        |                    |                             |
|                   | RSBCL-OFS-BEH01-4            | 31-AUG-2024                           | UNITED SPIRITS LTD.,     | UNIT ALWAR             |                    |                             |
| 2                 | Depot Type                   | Depot Name                            | Total Quantity           |                        |                    |                             |
| <u> </u>          | RSBCL                        | R.S.B.C.L BEHROR DEPOT                | 2                        |                        |                    |                             |
| From Date         | Total Price                  | Vat Price (In Rs.)                    | Surcharge Price (In Rs.) |                        | Depot Name         |                             |
| 31-Jul-2024       | 13889.21                     | ₹2777.84                              | ₹555.57                  |                        | All                |                             |
|                   | Gross Price (In Rs.)         |                                       |                          |                        |                    |                             |
|                   | ₹17222.62                    |                                       |                          |                        |                    |                             |
| OFS Details       | Show 10 T Entries            |                                       | Search: Q                |                        |                    |                             |
| Show 10 T Entries | SI No. ↓↑                    | Brand Name ↓1 I                       | Package ↓↑ OFS Quantity  | In Cases <sup>‡↑</sup> | Search             | r <b>Q</b>                  |
| S.No.             | 1 AN                         | TIQUITY BLUE ULTRA<br>PLATINUM WHISKY | 375-Pints                | 1                      | Requested Quantity | Action                      |
| 1                 |                              |                                       |                          |                        | 2                  | Generate OFS Cancel Request |
| 2                 | 2 F                          | PLATINUM WHISKY                       | 750-quarts               | 1                      | 200                | Request Cancelled           |
| 3                 | •                            |                                       |                          | •                      | 4                  | Print OFS                   |
| 4                 | Showing 1 to 2 of 2 entries  |                                       | Previous                 | 1 Next                 | 1400               | Print OF S                  |
| 5                 |                              |                                       |                          |                        | 1                  | Print OFS                   |
| 6                 | R.S.B.C.L JAIPUR (DURGAPURA) | 29-Aug-2024                           | RSBCL-OFS-JPR07-         | 4                      | 2                  | Print OF S                  |
| 7                 | R.S.B.C.L JAIPUR (DURGAPURA) | 29-Aug-2024                           | RSBCL-OFS-JPR07-         | 3                      | 1                  | Request Cancelled           |
| 8                 | R.S.B.C.L JAIPUR (DURGAPURA) | 28-Aug-2024                           | RSBCL-OFS-JPR07-         | 2                      | 1500               | Print OFS (2)               |
| 9                 | R.S.B.C.L BEHROR DEPOT       | 28-Aug-2024                           | RSBCL-OFS-BEH01-         | -2                     | 100                | Print OF S @                |
| 10                | R.S.B.C.L JAIPUR (DURGAPURA) | 28-Aug-2024                           | RSBCL-OFS-JPR07-         | 1                      | 1                  | Print OFS (2)               |

In case, user observes that the submitted OFS Request is not as per requirement, OFS Request can be Cancelled by clicking on "Cancel Request" link available in "Action" column.

| 31-Jul-2024                   | 31-Aug-2024                  |                     | UNITED SPIRITS LTD., UNIT ALWAR | All                |                             |
|-------------------------------|------------------------------|---------------------|---------------------------------|--------------------|-----------------------------|
|                               |                              | Load                | Reset                           |                    |                             |
| OFS Details                   |                              |                     |                                 |                    |                             |
| Show 10 ▼ Entries             |                              |                     |                                 | Sear               | ch: Q                       |
| S.No.                         | ↓↑ Depot ↓↑                  | OFS Request Date ↓↑ | OFS Request No ↓↑               | Requested Quantity | Action                      |
| 1                             | R.S.B.C.L BEHROR             | 24 4 2024           | DODOL DES-BEH01-4               | 2                  | Generate OFS Cancel Request |
| 2                             | R.S.B.C.L JAIPUR (DU DO      | You Want To Cancel  | The DES-JPR07-7                 | 200                | Request Cancelled           |
| 3                             | R.S.B.C.L JAIPUR (DU         | Request?            | DFS-JPR07-6                     | 1                  | Print OFS (B)               |
| 4                             | R.S.B.C.L BEHROR             |                     | DFS-BEH01-3                     | 1400               | Print OFS (3)               |
| 5                             | R.S.B.C.L JAIPUR (DU         | Yes! No!            | )FS-JPR07-5                     | 1                  | Print OFS B                 |
| 6                             | R.S.B.C.L JAIPUR (DU         |                     | )FS-JPR07-4                     | 2                  | Print OFS D                 |
| 7                             | R.S.B.C.L JAIPUR (DURGAPURA) | 29-Aug-2024         | RSBCL-OFS-JPR07-3               | 1                  | Request Cancelled           |
| 8                             | R.S.B.C.L JAIPUR (DURGAPURA) | 28-Aug-2024         | RSBCL-OFS-JPR07-2               | 1500               | Print_OFS D                 |
| 9                             | R.S.B.C.L BEHROR DEPOT       | 28-Aug-2024         | RSBCL-OFS-BEH01-2               | 100                | Print OFS D                 |
| 10                            | R.S.B.C.L JAIPUR (DURGAPURA) | 28-Aug-2024         | RSBCL-OFS-JPR07-1               | 1                  | Print OFS D                 |
| Showing 1 to 10 of 10 entries |                              |                     |                                 |                    |                             |
|                               |                              |                     |                                 |                    |                             |

Reason for Cancelling the OFS Request will have to be entered in the visible screen :-

|                   | lane III                                                                                                    |                                                                                                    |                                                                                                    |                  |                                                                              |                                                                                                    |
|-------------------|----------------------------------------------------------------------------------------------------|----------------------------------------------------------------------------------------------------|----------------------------------------------------------------------------------------------------|------------------|------------------------------------------------------------------------------|----------------------------------------------------------------------------------------------------|
| FS Acceptance     |                                                                                                    | Accept/Reject OFS Request                                                                                                    | ×                                                                                                    |                  |                                                                              |                                                                                                    |
|                   | Remarks*                                                                                                    |                                                                                                    |                                                                                                    |                  |                                                                              |                                                                                                    |
|                   | Wrong OFS                                                                                                    | Save                                                                                                    |                                                                                                    |                  |                                                                              |                                                                                                    |
|                   |                                                                                                    |                                                                                                    |                                                                                                    |                  |                                                                              |                                                                                                    |
| om Date           | To Date                                                                                                    |                                                                                                    | Supply Source*                                                                                                    | ۵                | Depot Name                                                                   |                                                                                                    |
| 31-Jul-2024       | 31-Aug-2024                                                                                                    |                                                                                                    | UNITED SPIRITS LTD., UNIT ALWA                                                                                                    | R                | All                                                                          |                                                                                                    |
|                   |                                                                                                    | Load                                                                                                    | Reset                                                                                                    |                  |                                                                              |                                                                                                    |
| OES Details       |                                                                                                    |                                                                                                    |                                                                                                    |                  |                                                                              |                                                                                                    |
| OF 5 Details      |                                                                                                    |                                                                                                    |                                                                                                    |                  |                                                                              |                                                                                                    |
|                   |                                                                                                    |                                                                                                    |                                                                                                    |                  |                                                                              |                                                                                                    |
| Show 10 - Entries |                                                                                                    |                                                                                                    |                                                                                                    |                  | Searc                                                                        | ih: Q                                                                                                    |
| Show 10 ▼ Entries | lf Depot If                                                                                                    | OES Request Date ↓↑                                                                                                    | QES Request No                                                                                                    | Requested Quanti | Searc                                                                        | h: Q<br>Action                                                                                                    |
| Show 10 T Entries | IT Depot IT                                                                                                    | OFS Request Date ↓↑<br>31-Aug-2024                                                                                                    | OFS Request No ↓↑                                                                                                    | Requested Quanti | Searc<br>ity ↓↑<br>2                                                         | h: Action                                                                                                    |
| Show 10 Tentries  | 11 Depot 11<br>R.S.B.C.LBEHROR DEPOT<br>R.S.B.C.LJAIPUR (OURGAPURA)                                                                                                    | OFS Request Date                                                                                                    | OFS Request No                                                                                                    | Requested Quanti | Searc                                                                        | h: Action Generate OFS Cancel Regi Request Cancelled                                                                                                    |
| Show 10 Tentries  | Depot         11           R.S.B.O.L BEHROR DEPOT         R.S.B.O.L JAIPUR (DURGAPURA)           R.S.B.O.L JAIPUR (DURGAPURA)         R.S.B.O.L JAIPUR (DURGAPURA)                                                                                                    | OFS Request Date 17<br>31-Aop-3024<br>39-Aup-2024<br>39-Aup-2024                                                                                                    | OFS Request No UT<br>RSBCL-OFS-ISEH01-4<br>RSBCL-OFS-JPR07-7<br>RSBCL-OFS-JPR07-6                                                                                                    | Requested Quanti | Searc<br>ty ↓↑<br>2<br>200<br>1                                              | Action<br>Generate OFS Cancel Regu<br>Request Cancelled<br>Print OFS (2)                                                                                                    |
| Show 10 • Entries | Depot         11           R. S. B. C. L BEHROR DEPOT         R. S. B. C. L JAIPUR (DURGAPURA)           R. S. B. C. L JAIPUR (DURGAPURA)         R. S. B. C. L SEHROR DEPOT                                                                                                    | OFS Request Date 01<br>31-Aug-2024<br>30-Aug-2024<br>30-Aug-2024<br>30-Aug-2024                                                                                                    | OFS Request No Ut<br>RSBCL-OFS-BEH01-4<br>RSBCL-OFS-JPR07-7<br>RSBCL-OFS-BEH01-3                                                                                                    | Requested Quanti | Searc<br>ty ↓↑<br>2<br>200<br>1<br>1400                                      | Action<br>Generate OFS Cancel Reg<br>Request Cancelled<br>Print OFS (2)<br>Print OFS (2)                                                                                                   |
| Show 10 • Entries | Depot         II           R.S.B.C.LBEHROR DEPOT         R.S.B.C.LJAIPUR (DURGAPURA)           R.S.B.C.LJAIPUR (DURGAPURA)         R.S.B.C.LBEHROR DEPOT           R.S.B.C.LJAIPUR (DURGAPURA)         S.S.B.C.LJAIPUR (DURGAPURA)                                                                                                    | OFS Request Date 01<br>31-Aug-2024<br>30-Aug-2024<br>30-Aug-2024<br>30-Aug-2024<br>30-Aug-2024<br>20-Aug-2024                                                                                                    | OFS Request No RSBCLOFS-BEH01-4 RSBCLOFS-BEH01-4 RSBCLOFS-BEH01-3 RSBCLOFS-BEH01-3 RSBCLOFS                                                                                                    | Requested Quanti | Searc<br>ty 41<br>200<br>1<br>1400<br>1                                      | A Ction<br>Generate OFS Cancel Region<br>Request Cancelled<br>Print OFS (2)<br>Print OFS (2)<br>Print OFS (2)                                                                              |
| Show 10 • Entries | Depot         J1           R.S.B.C.LBEHROR DEPOT         R.S.B.C.LJAIPUR (DURGAPURA)           R.S.B.C.LJAIPUR (DURGAPURA)         R.S.B.C.LBEHROR DEPOT           R.S.B.C.LJAIPUR (DURGAPURA)         R.S.B.C.LJAIPUR (DURGAPURA)           R.S.B.C.LJAIPUR (DURGAPURA)         R.S.B.C.LJAIPUR (DURGAPURA)                                                                                                    | OFS Request Date 01<br>31-Aug-2024<br>30-Aug-2024<br>30-Aug-2024<br>30-Aug-2024<br>20-Aug-2024<br>20-Aug-2024                                                                                                    | OFS Request No<br>RSBCLOFS-BEH01-4<br>RSBCLOFS-JPR07-7<br>RSBCLOFS-JPR07-5<br>RSBCLOFS-JPR07-5<br>RSBCLOFS-JPR07- | Requested Quanti | Searc<br>ty 11<br>200<br>1<br>1400<br>1<br>2                                 | A Ction<br>Generate OFS Cancel Request<br>Request Cancelled<br>Print OFS ID<br>Print OFS ID<br>Print OFS ID<br>Print OFS ID                                                                |
| Show 10 • Entries | Depot         J1           R.S.B.C.LBEHROR DEPOT         R.S.B.C.LBEHROR DEPOT           R.S.B.C.LJAIPUR (DURGAPURA)         R.S.B.C.LBEHROR DEPOT           R.S.B.C.LJAIPUR (DURGAPURA)         R.S.B.C.LJAIPUR (DURGAPURA)           R.S.B.C.LJAIPUR (DURGAPURA)         R.S.B.C.LJAIPUR (DURGAPURA)           R.S.B.C.LJAIPUR (DURGAPURA)         R.S.B.C.LJAIPUR (DURGAPURA)                                                                                                    | OFS Request Date 01<br>31-Aug-2024<br>30-Aug-2024<br>30-Aug-2024<br>30-Aug-2024<br>20-Aug-2024<br>20-Aug-2024<br>20-Aug-2024<br>20-Aug-2024<br>20-Aug-2024                                                                                                    | OF S Request No<br>RSBCL-OFS-BEH01-4<br>RSBCL-OFS-JPR07-7<br>RSBCL-OFS-JPR07-5<br>RSBCL-OFS-JPR07-5<br>RSBCL-OFS-JPR07-5<br>RSBCL-OFS-JPR07-5<br>RSBCL-OFS-JPR07-4<br>RSBCL-OFS-JPR07-4<br>RSBCL-OF      | Requested Quanti | Searc<br>ty 11<br>2<br>200<br>1<br>1400<br>1<br>2<br>1<br>2<br>1             | h: Q<br>Generate OFS Cancel Request Cancelled<br>Print OFS IB<br>Print OFS IB<br>Print OFS IB<br>Print OFS IB<br>Print OFS IB<br>Print OFS IB<br>Print OFS IB<br>Print OFS IB              |
| Show 10 * Entries | Depot         J1           R.S.B.C.LBEHROR DEPOT         R.S.B.C.LBEHROR DEPOT           R.S.B.C.LJAIPUR (DURGAPURA)         R.S.B.C.LBEHROR DEPOT           R.S.B.C.LJAIPUR (DURGAPURA)         R.S.B.C.LJAIPUR (DURGAPURA)           R.S.B.C.LJAIPUR (DURGAPURA)         R.S.B.C.LJAIPUR (DURGAPURA)           R.S.B.C.LJAIPUR (DURGAPURA)         R.S.B.C.LJAIPUR (DURGAPURA)           R.S.B.C.LJAIPUR (DURGAPURA)         R.S.B.C.LJAIPUR (DURGAPURA)                                                                                                    | OFS Request Date         IT           31-Aup-2024         30-Aup-2024           30-Aup-2024         30-Aup-2024           30-Aup-2024         20-Aup-2024           20-Aup-2024         20-Aup-2024           20-Aup-2024         20-Aup-2024           20-Aup-2024         20-Aup-2024           20-Aup-2024         20-Aup-2024           20-Aup-2024         20-Aup-2024           20-Aup-2024         20-Aup-2024           20-Aup-2024         20-Aup-2024           20-Aup-2024         20-Aup-2024                                                                                                 | OF S Request No         II           RSBCLOFS-BEH01-4            RSBCLOFS-JPR07-7            RSBCLOFS-JPR07-7            RSBCLOFS-JPR07-7            RSBCLOFS-JPR07-8            RSBCLOFS-JPR07-8            RSBCLOFS-JPR07-4            RSBCLOFS-JPR07-4            RSBCLOFS-JPR07-4            RSBCLOFS-JPR07-4                                                                                                    | Requested Quanti | Searc<br>ty I<br>2<br>200<br>1<br>1400<br>1<br>2<br>1<br>1500                | h: Q<br>Generate OFS Cancel Reev<br>Request Cancelled<br>Print OFS (3)<br>Print OFS (3)<br>Print OFS (3)<br>Print OFS (3)<br>Request Cancelled<br>Print OFS (3)                            |
| Show 10 C Entries | Depot         J1           R.S.B.C.LBEHROR DEPOT         R.S.B.C.LBEHROR DEPOT           R.S.B.C.LJAIPUR (DURGAPURA)         R.S.B.C.LJAIPUR (DURGAPURA)           R.S.B.C.LBEHROR DEPOT         R.S.B.C.LJAIPUR (DURGAPURA)           R.S.B.C.LJAIPUR (DURGAPURA)         R.S.B.C.LJAIPUR (DURGAPURA)           R.S.B.C.LJAIPUR (DURGAPURA)         R.S.B.C.LJAIPUR (DURGAPURA)           R.S.B.C.LJAIPUR (DURGAPURA)         R.S.B.C.LJAIPUR (DURGAPURA)           R.S.B.C.LJAIPUR (DURGAPURA)         R.S.B.C.LJAIPUR (DURGAPURA)           R.S.B.C.LJAIPUR (DURGAPURA)         R.S.B.C.LJAIPUR (DURGAPURA)                                                                                                    | OFS Request Date         IT           31-Aup-2024         30-Aup-2024           30-Aup-2024         30-Aup-2024           30-Aup-2024         20-Aup-2024           20-Aup-2024         20-Aup-2024           20-Aup-2024         20-Aup-2024           20-Aup-2024         20-Aup-2024           20-Aup-2024         20-Aup-2024           20-Aup-2024         20-Aup-2024           20-Aup-2024         20-Aup-2024           20-Aup-2024         20-Aup-2024           20-Aup-2024         20-Aup-2024                                                                                                 | OFS Request No         II           RSBCLOFS-BEH01-4            RSBCLOFS-JPR07-7            RSBCLOFS-JPR07-8            RSBCLOFS-JPR07-8            RSBCLOFS-JPR07-8            RSBCLOFS-JPR07-8            RSBCLOFS-JPR07-8            RSBCLOFS-JPR07-8            RSBCLOFS-JPR07-8            RSBCLOFS-JPR07-8            RSBCLOFS-JPR07-8            RSBCLOFS-JPR07-8            RSBCLOFS-JPR07-8                                                                                                    | Requested Quanti | Searc<br>ty U1<br>2<br>200<br>1<br>1400<br>1<br>2<br>1<br>1500<br>100        | h: Q<br>Generate OFS Cancel Reev<br>Request Cancelled<br>Print OFS IS<br>Print OFS IS<br>Print OFS IS<br>Request Cancelled<br>Print OFS IS<br>Print OFS IS                                 |
| Show 10 C Entries | Depot         11           R.S.B.C.L BEHROR DEPOT         R.S.B.C.L ALPUR (DURGAPURA)           R.S.B.C.L JAIPUR (DURGAPURA)         R.S.B.C.L JAIPUR (DURGAPURA)           R.S.B.C.L JAIPUR (DURGAPURA)         R.S.B.C.L JAIPUR (DURGAPURA)           R.S.B.C.L JAIPUR (DURGAPURA)         R.S.B.C.L JAIPUR (DURGAPURA)           R.S.B.C.L JAIPUR (DURGAPURA)         R.S.B.C.L JAIPUR (DURGAPURA)           R.S.B.C.L JAIPUR (DURGAPURA)         R.S.B.C.L JAIPUR (DURGAPURA)           R.S.B.C.L JAIPUR (DURGAPURA)         R.S.B.C.L JAIPUR (DURGAPURA)           R.S.B.C.L JAIPUR (DURGAPURA)         R.S.B.C.L JAIPUR (DURGAPURA)           R.S.B.C.L JAIPUR (DURGAPURA)         R.S.B.C.L JAIPUR (DURGAPURA)           R.S.B.C.L JAIPUR (DURGAPURA)         R.S.B.C.L JAIPUR (DURGAPURA) | OFS Request Date         II           31-Aug-2024         30-Aug-2024         30-Aug-2024           30-Aug-2024         30-Aug-2024         30-Aug-2024           20-Aug-2024         20-Aug-2024         30-Aug-2024           20-Aug-2024         20-Aug-2024         30-Aug-2024           20-Aug-2024         20-Aug-2024         30-Aug-2024           20-Aug-2024         20-Aug-2024         30-Aug-2024           20-Aug-2024         30-Aug-2024         30-Aug-2024           20-Aug-2024         30-Aug-2024         30-Aug-2024           20-Aug-2024         30-Aug-2024         30-Aug-2024 | OFS Request No<br>BSBCL-OF3-BEH01-4<br>BSBCL-OF3-BEH01-4<br>BSBCL-OF3-BEH01-3<br>BSBCL-OF3-BEH01-3<br>BSBCL-OF3-BEH01-3<br>BSBCL-OF3-BEH01-3<br>BSBCL-OF3-BEH01-2<br>BSBCL-OF3-BEH01-2<br>BSBCL-OF3-BEH01-2<br>BSBCL-OF3-BEH01-2<br>BSBCL-OF3-BEH01-2<br>BSBCL-OF3-BEH01-2<br>BSBCL-OF3-BEH01-2<br>BSBCL-OF3-BEH01-2<br>BSBCL-OF3-BEH01-2<br>BSBCL-OF3-BEH01-2<br>BSBCL-OF3-BEH01-2<br>BSBCL-OF3-BEH01-2<br>BSBCL-OF3-BEH01-4<br>BSBCL-OF3-BEH01-4<br>BSBCL-OF3      | Requested Quanti | Searc<br>ty U1<br>2<br>200<br>1<br>1400<br>1<br>2<br>1<br>1500<br>100<br>100 | h: Q<br>Generate OES Cancel Reev<br>Request Cancelled<br>Print OES IS<br>Print OES IS<br>Print OES IS<br>Request Cancelled<br>Print OES IS<br>Print OES IS<br>Print OES IS<br>Print OES IS |

Once, an "OFS Request" is cancelled, OFS shall not be generated against that Cancelled OFS Request.

If, user observes the OFS Request as per requirement, click on "Generate OFS" link under "Action" column to get the OFS.

| FS Acceptance     |                              |                  |                     |                                         | OFS > OFS Accep             |
|-------------------|------------------------------|------------------|---------------------|-----------------------------------------|-----------------------------|
|                   |                              |                  |                     |                                         |                             |
|                   |                              | Ge               | t OFS               |                                         |                             |
| m Date            | To Date                      |                  | Supply Source*      | Depot Nan                               | ie                          |
| I-Jul-2024        | 30-Aug-2024                  |                  | select              | select                                  |                             |
|                   |                              | Load             | Reset               | $\langle \rangle$                       |                             |
| OFS Details       |                              |                  |                     |                                         |                             |
| Show 10 - Entries |                              |                  |                     | S                                       | earch: Q                    |
| S.No. ↓↑          | Depot ↓↑                     | OFS Request Date | ↑ OFS Request No ↓↑ | Requested Quantity $\downarrow\uparrow$ | Action                      |
| 1                 | R.S.B.C.L JAIPUR (DURGAPURA) | 30-Aug-2024      | RSBCL-OFS-JPR07-6   | 1                                       | Generate OFS Cancel Request |
| 2                 | R.S.B.C.L BEHROR DEPOT       | 30-Aug-2024      | RSBCL-OFS-BEH01-3   | 1400                                    | Print OFS D                 |
| 3                 | R.S.B.C.L JAIPUR (DURGAPURA) | 29-Aug-2024      | RSBCL-OFS-JPR07-5   | 1                                       | Print OF S                  |
| 4                 | R.S.B.C.L JAIPUR (DURGAPURA) | 29-Aug-2024      | RSBCL-OFS-JPR07-4   | 2                                       | Print OF S                  |
| 5                 | R.S.B.C.L JAIPUR (DURGAPURA) | 29-Aug-2024      | RSBCL-OFS-JPR07-3   | 1                                       | Request Cancelled           |
| 6                 | R.S.B.C.L JAIPUR (DURGAPURA) | 28-Aug-2024      | RSBCL-OFS-JPR07-2   | 1500                                    | Print OF S                  |
| 7                 | R.S.B.C.L BEHROR DEPOT       | 28-Aug-2024      | RSBCL-OFS-BEH01-2   | 100                                     | Print OFS 🗈                 |
| 8                 | R.S.B.C.L JAIPUR (DURGAPURA) | 28-Aug-2024      | RSBCL-OFS-JPR07-1   | 1                                       | Print OF S                  |
|                   |                              |                  |                     |                                         |                             |

| om Date                          | To Date                  |           |              | Supply Source*    |                       | Depot | Name                        |
|----------------------------------|--------------------------|-----------|--------------|-------------------|-----------------------|-------|-----------------------------|
| 0-Jul-2024                       | 30-Aug-20                | 24        |              | select            |                       | sele  | ct                          |
|                                  |                          |           | Load         | Reset             |                       |       |                             |
| OFS Details<br>Show 10 ▼ Entries |                          |           |              |                   |                       |       | Search:                     |
| S.No. ↓↑                         | Depot                    | Do You Wa | nt To Genera | ate quest No      | ↓↑ Requested Quantity | 11    | Action                      |
| 1                                | R.S.B.C.L JAIPUR (DU     | (         | DFS?         | S-JPR07-6         |                       | 1     | Generate OFS Cancel Request |
| 2                                | R.S.B.C.L BEHROR         |           |              | S-BEH01-          | 1                     | 1400  | Print OF S                  |
| 3                                | R.S.B.C.L JAIPUR (DU     | Yes!      | No!          | S-JPR07-5         |                       | 1     | Print OF S [2]              |
| 4                                | R.S.B.C.L JAIPUR (DU     |           |              | S-JPR07-4         |                       | 2     | Print OFS 🖪                 |
| 5                                | R.S.B.C.L JAIPUR (DURGAP | URA) 2    | 9-Aug-2024   | RSBCL-OFS-JPR07-3 |                       | 1     | Request Cancelled           |
| 6                                | R.S.B.C.L JAIPUR (DURGAP | URA) 2    | 8-Aug-2024   | RSBCL-OFS-JPR07-2 |                       | 1500  | Print OFS D                 |
| 7                                | R.S.B.C.L BEHROR DEPC    | rt 2      | 8-Aug-2024   | RSBCL-OFS-BEH01-  | 2                     | 100   | Print OF S                  |
| 8                                | R.S.B.C.L JAIPUR (DURGAP | URA) 2    | 8-Aug-2024   | RSBCL-OFS-JPR07-1 |                       | 1     | Print OF S                  |

| rom Date                    | To Date                          |                          | Supply Source*    | Depot                    | Name                        |
|-----------------------------|----------------------------------|--------------------------|-------------------|--------------------------|-----------------------------|
| 30-Jul-2024                 | 30-Aug-2024                      |                          | select            | selec                    | a.                          |
|                             |                                  | Load                     | Reset             |                          |                             |
| OFS Details                 |                                  |                          |                   |                          |                             |
|                             |                                  |                          |                   |                          |                             |
| Show 10 Tentries            |                                  |                          |                   |                          | Search:                     |
| s.No. ↓↑                    | Depot                            | 11                       | quest No          | ↓↑ Requested Quantity ↓↑ | Action                      |
| 1                           | R.S.B.C.L JAIPUR (DU OFS RSBCL-C | FS-JPR07-6 Approved Suce | cessfully         | 1                        | Generate OFS Cancel Request |
| 2                           | R.S.B.C.L BEHROR                 | Ok                       | S-BEH01-3         | 1400                     | Print OF S                  |
| 3                           | R.S.B.C.L JAIPUR (DU             |                          | IS-JPR07-5        | 1                        | Print OFS IB                |
| 4                           | R.S.B.C.L JAIPUR (DURGAPURA)     | 29-Aug-2024              | RSBCL-OFS-JPR07-4 | 2                        | Print OF S D                |
| 5                           | R.S.B.C.L JAIPUR (DURGAPURA)     | 29-Aug-2024              | RSBCL-OFS-JPR07-3 | 1                        | Request Cancelled           |
| 6                           | R.S.B.C.L JAIPUR (DURGAPURA)     | 28-Aug-2024              | RSBCL-OFS-JPR07-2 | 1500                     | Print OF S                  |
| 7                           | R.S.B.C.L BEHROR DEPOT           | 28-Aug-2024              | RSBCL-OFS-BEH01-2 | 100                      | Print OF S                  |
| 8                           | R.S.B.C.L JAIPUR (DURGAPURA)     | 28-Aug-2024              | RSBCL-OFS-JPR07-1 | 1                        | Print OF S                  |
| Showing 1 to 8 of 8 entries |                                  |                          |                   |                          |                             |

|                            |                              | Get                                                                                                    | OFS               |                    |                   |
|----------------------------|------------------------------|----------------------------------------------------------------------------------------------------|-------------------|--------------------|-------------------|
| m Date                     | To Date                      |                                                                                                    | Supply Source*    | Depot Name         |                   |
| )-Jul-2024                 | 30-Aug-2024                  |                                                                                                    | select            | select             |                   |
| DFS Details                |                              | Load                                                                                                    | Reset             |                    |                   |
| how 10 • Entries           |                              | to more than the second second s |                   | Sear               | th: Q             |
| S.No.                      |                              | OFS Request Date +1                                                                                                    | OFS Request No +1 | Requested Quantity | Action            |
| 2                          | B S B C L - BEHROR DEPOT     | 30-Aug-2024                                                                                                    | RSBCI-OFS-BEH01-3 | 1400               | Print OF S IA     |
| 3                          | R.S.B.C.L JAIPUR (DURGAPURA) | 29-Aug-2024                                                                                                    | RSBCL-OFS-JPR07-5 | 1                  | Print OF S        |
| 4                          | R.S.B.C.L JAIPUR (DURGAPURA) | 29-Aug-2024                                                                                                    | RSBCL-OFS-JPR07-4 | 2                  | Print OFS 🕅       |
| 5                          | R.S.B.C.L JAIPUR (DURGAPURA) | 29-Aug-2024                                                                                                    | RSBCL-OFS-JPR07-3 | 1                  | Request Cancelled |
| 6                          | R.S.B.C.L JAIPUR (DURGAPURA) | 28-Aug-2024                                                                                                    | RSBCL-OFS-JPR07-2 | 1500               | Print OFS 🕅       |
| 7                          | R.S.B.C.L BEHROR DEPOT       | 28-Aug-2024                                                                                                    | RSBCL-OFS-BEH01-2 | 100                | Print OFS 🕅       |
| 8                          | R.S.B.C.L JAIPUR (DURGAPURA) | 28-Aug-2024                                                                                                    | RSBCL-OFS-JPR07-1 | 1                  | Print OFS (2)     |
| howing 1 to 8 of 8 entries |                              |                                                                                                    |                   |                    | Provinue 1 Na     |

#### After generating OFS, the OFS can be downloaded and printed by on "Print OFS" link :-

|                            |                              | Get                 | OFS                 |                    | 5 10007 c 1f      |
|----------------------------|------------------------------|---------------------|---------------------|--------------------|-------------------|
| n Date                     | To Date                      |                     | Supply Source*      | 2,670 B • De       | one               |
| -Jul-2024                  | 30-Aug-2024                  |                     | select              | select             |                   |
|                            |                              | Load                | Reset               |                    |                   |
| FS Details                 |                              |                     |                     |                    |                   |
| how 10 - Entries           |                              |                     |                     | Searc              | th: Q             |
| S.No. ↓↑                   | Depot ↓↑                     | OFS Request Date ↓↑ | OFS Request No ↓↑ F | Requested Quantity | Action            |
| 1                          | R.S.B.C.L JAIPUR (DURGAPURA) | 30-Aug-2024         | RSBCL-OFS-JPR07-6   | 1                  | Print OFS 🖪       |
| 2                          | R.S.B.C.L BEHROR DEPOT       | 30-Aug-2024         | RSBCL-OFS-BEH01-3   | 1400               | Print OFS 🕅       |
| 3                          | R.S.B.C.L JAIPUR (DURGAPURA) | 29-Aug-2024         | RSBCL-OFS-JPR07-5   | 1                  | Print OFS [8]     |
| 4                          | R.S.B.C.L JAIPUR (DURGAPURA) | 29-Aug-2024         | RSBCL-OFS-JPR07-4   | 2                  | Print OFS (3)     |
| 5                          | R.S.B.C.L JAIPUR (DURGAPURA) | 29-Aug-2024         | RSBCL-OFS-JPR07-3   | 1                  | Request Cancelled |
| 6                          | R.S.B.C.L JAIPUR (DURGAPURA) | 28-Aug-2024         | RSBCL-OFS-JPR07-2   | 1500               | Print OFS 🕅       |
| 7                          | R.S.B.C.L BEHROR DEPOT       | 28-Aug-2024         | RSBCL-OFS-BEH01-2   | 100                | Print OFS 🔯       |
| 8                          | R.S.B.C.L JAIPUR (DURGAPURA) | 28-Aug-2024         | RSBCL-OFS-JPR07-1   | 1                  | Print OFS 🖻       |
| howing 1 to 8 of 8 entries |                              |                     |                     |                    | Previous 1 Nex    |

@ Daicomp Info Services Limited

**Rajasthan State Beverages Corporation Limited** 

(Government of Rajasthan Undertaking)

5th Floor,O/o CoERRA,Plot No.2,Jhalana Institutional Area,Jaipur - 302004 (Phone - 0141-2744232,Email - gmo.rsbcl@rajasthan.gov.in,Web - https://items.rajasthan.gov.in) (CIN - U15511RJ2005SGC020336, TIN - 08682100859)

#### ORDER FOR SUPPLY(OFS)

| Request No. | 187092389   | OFS No.       | RSBCL-OFS-JPR07-6 |
|-------------|-------------|---------------|-------------------|
| OFS Date    | 30-AUG-2024 | Validity Till | 10-SEP-2024       |

Consigner Details:-UNITED SPIRITS LTD., UNIT ALWAR, M.I.A.201-202 R.S.B.C.L. - JAIPUR (DURGAPURA), GODAON NO-7, DURGAPURA, MULTIPURPOSE COM DURGAPURA RAILWAY STATION ROAD.

|       | DETAILS OF STOCKS TO BE SUPPLIED                                    |                                    |          |           |                |         |  |  |  |
|-------|---------------------------------------------------------------------|------------------------------------|----------|-----------|----------------|---------|--|--|--|
| S.No. | Brand Name                                                          | Pack Size Rate/Case Supply Quantit | Quantity | Amount    |                |         |  |  |  |
|       |                                                                     |                                    | (in Rs.) | Cases     | Bulk<br>Liters | (in Rs) |  |  |  |
| 1     | GODAWAN INDIAN SINGLE<br>MALT FRUIT AND SPICE<br>ARTISAN WHISKY-700 | 700 ML<br>(12<br>Bottle)           | 2469.74  | 1         | 8.4            | 2469.74 |  |  |  |
|       |                                                                     | Total                              |          | 1         | 8.4            | 2469.74 |  |  |  |
|       |                                                                     |                                    |          | VAT       |                | 493.95  |  |  |  |
|       |                                                                     |                                    |          | Surcharge | on VAT         | 98.79   |  |  |  |
|       |                                                                     |                                    |          | Gross OFS | Value          | 3062.48 |  |  |  |
|       |                                                                     |                                    |          |           |                |         |  |  |  |

1. This is a system generated document so does not require physical signature.

2.Execution of this OFS shall be strickly as per provision of Liquor Sourcing & Sales Policy of RSBCL

3.Excise Officer chacking the consignment of this OFS must verify that the stocks loaded in the vehicle is as per this OFS and Excise Permits

4.All subject to Jaipur jurisdiction only

# **7Obtaining / Requesting FL-5 and Excise Levies** Deposit

After obtaining OFS, Excise Levies i.e. Excise Duty, Additional Excise Duty, Wholesale License Fee, Import Fee etc. as the case may be shall have to be paid before obtaining Import Permit i.e. FL-5.

| 🚯 Dashboard               | ← PAY Duty Fee              |                                 |                   |                  |              |         | OFS > PAY Duty I |
|---------------------------|-----------------------------|---------------------------------|-------------------|------------------|--------------|---------|------------------|
| 👗 User Profile            |                             |                                 |                   |                  |              |         |                  |
|                           |                             |                                 | Pa                | y Duty & Get FL5 |              |         |                  |
| 🗘 Hologram 🛛 👌            | From Date To Date           | Supply Source                   |                   | Depot Name       |              |         |                  |
| 🗘 ofs 🗸 🗸                 | 31-Jul-2024 31-Aug-2024     | UNITED SPIRITS LTD., UNIT ALWAR | 1                 | select           |              | Load    | Reset            |
| - OFS Request             | Pay Duty & Get FL5          |                                 |                   |                  |              |         |                  |
| - OFS Acceptance          | Show 10 Fotriae             |                                 |                   |                  |              | Saar    | *                |
| ⑦ Manufacturer Dispatch → | S.No.                       | Depot Name 👫                    | OFS No 11         | OFS Date ↓↑      | OFS Quantity | Product | Action           |
| 🗘 Online Duty Deposit 💦 🔸 | 1                           | R.S.B.C.L JAIPUR (DURGAPURA)    | RSBCL-OFS-JPR07-6 | 30-Aug-2024      | 1            | IMFL    | Show FL-5        |
| Э Help >                  | 2                           | R.S.B.C.L BEHROR DEPOT          | RSBCL-OFS-BEH01-3 | 30-Aug-2024      | 1400         | IMFL    | Generate FL-5    |
|                           | 3                           | R.S.B.C.L JAIPUR (DURGAPURA)    | RSBCL-OFS-JPR07-5 | 29-Aug-2024      | 1            | IMFL    | Generate FL-5    |
|                           | 4                           | R.S.B.C.L JAIPUR (DURGAPURA)    | RSBCL-OFS-JPR07-4 | 29-Aug-2024      | 2            | IMFL    | Generate FL-5    |
|                           | 5                           | R.S.B.C.L JAIPUR (DURGAPURA)    | RSBCL-OFS-JPR07-2 | 28-Aug-2024      | 1500         | IMFL    | Generate FL-5    |
|                           | 6                           | R.S.B.C.L BEHROR DEPOT          | RSBCL-OFS-BEH01-2 | 28-Aug-2024      | 100          | IMFL    | Generate FL-5    |
|                           | 7                           | R.S.B.C.L JAIPUR (DURGAPURA)    | RSBCL-OFS-JPR07-1 | 28-Aug-2024      | 1            | IMFL    | Generate FL-5    |
|                           | Showing 1 to 7 of 7 entries |                                 |                   |                  |              |         | Previous 1 Next  |

Click on "OFS --> Pay Duty Fee" link for depositing the Excise Levies:-

For Generating / Requesting FL-5, click on "Generate FL-5" link for the OFS for which FL-5 is required :-

| - PAY Duty Fee              |                                 |                   |                  |              |         | OFS > PAY Duty  |
|-----------------------------|---------------------------------|-------------------|------------------|--------------|---------|-----------------|
|                             |                                 |                   |                  |              |         |                 |
|                             |                                 | Pa                | y Duty & Get FL5 |              |         |                 |
| From Date To Date           | Supply Source                   |                   | Depot Name       |              |         |                 |
| 30-Jul-2024 30-Aug-2024     | UNITED SPIRITS LTD., UNIT ALWAR | 2                 | select           |              | Loa     | d Reset         |
| Pay Duty & Get FL5          |                                 |                   |                  |              |         |                 |
| Show 10 Tentries            |                                 |                   |                  |              | See     | rch: Q          |
| S.No. ↓↑                    | Depot Name ↓↑                   | OFS No            | OFS Date ↓↑      | OFS Quantity | Product | Action          |
| 1                           | R.S.B.C.L JAIPUR (DURGAPURA)    | RSBCL-OFS-JPR07-6 | 30-Aug-2024      | 1            | IMFL    | Generate FL-5   |
| 2                           | R.S.B.C.L BEHROR DEPOT          | RSBCL-OFS-BEH01-3 | 30-Aug-2024      | 1400         | IMFL    | Generate FL-5   |
| 3                           | R.S.B.C.L JAIPUR (DURGAPURA)    | RSBCL-OFS-JPR07-5 | 29-Aug-2024      | 1            | IMFL    | Generate FL-5   |
| 4                           | R.S.B.C.L JAIPUR (DURGAPURA)    | RSBCL-OFS-JPR07-4 | 29-Aug-2024      | 2            | IMFL    | Generate FL-5   |
| 5                           | R.S.B.C.L JAIPUR (DURGAPURA)    | RSBCL-OFS-JPR07-2 | 28-Aug-2024      | 1500         | IMFL    | Generate FL-5   |
| 6                           | R.S.B.C.L BEHROR DEPOT          | RSBCL-OFS-BEH01-2 | 28-Aug-2024      | 100          | IMFL    | Generate FL-5   |
| 7                           | R.S.B.C.L JAIPUR (DURGAPURA)    | RSBCL-OFS-JPR07-1 | 28-Aug-2024      | 1            | IMFL    | Generate FL-5   |
| Showing 1 to 7 of 7 entries |                                 |                   |                  |              |         | Previous 1 Next |

Following screen will display the Levies and Amount required to be paid against OFS. It will also display the Balance Available in the head of the levy.

| te of Issue:                               | Valid Upto:       | Route:*             |          |                             |
|--------------------------------------------|-------------------|---------------------|----------|-----------------------------|
| 0-Aug-2024 11:38                           | 10-SEP-2024       | jaipur, alwar       |          |                             |
| ccount Adjustment of Excise Duty & Fee     |                   |                     |          |                             |
| Show 10 • Entries                          |                   |                     | Se       | earch: Q                    |
| <b>Fee Туре</b> ↓                          | Available Balance | Proposed Adjustment |          | Balance after Adjustment ↓↑ |
| ADDL. EXCISE DUTY- FOREIGN LIQUOR / SPIRIT | ₹50000.0          | 00                  | ₹539.34  | ₹49460.66                   |
| EXCISE DUTY- FOREIGN LIQUOR / SPIRIT       | ₹50000.0          | 20                  | ₹1726.20 | ₹48273.80                   |
| Showing 1 to 2 of 2 entries                |                   |                     |          | Previous 1 Next             |
|                                            |                   | Submit              |          |                             |

Balance after paying the requisite amount will be displayed in the "Balance After Adjustment" column. If, there is sufficient balance available in Head of the Levy, click on "Submit" button to Generate / Request for FL-5. Issuance of FL-5 will be as per following procedure :-

- (a) Supply from Rajasthan : Digital FL-5 shall be issued i.e. No Physical FL-5 shall be issued.
- (b) <u>Supply from Out of Rajasthan</u>: Physical FL-5 duly e-Signed by DEO, Jaipur (City) will be issued. On the request of supplier, DEO, Jaipur (City) will e-Sign the FL-5 on his login thereafter, it will be printed by supplier from its login.

If, any of the heads have insufficient balance according to the levy to be paid, "Submit" button shall be Disabled i.e. user should not be allowed to generate / request for FL-5.

In above conditions, user shall have to deposit the sufficient amount the respective head. For depositing this amount click on "Online Duty Deposit --> Wallet Recharge" link

| 🙆 Dashboard                                                                                | ← Dashboard                                                                                                    | $\rightarrow$ ( |
|--------------------------------------------------------------------------------------------|----------------------------------------------------------------------------------------------------|-----------------|
| 💄 User Profile                                                                             |                                                                                                    |                 |
| 🏵 Manufacturing >                                                                          | Dashboard                                                                                                    |                 |
| 🗘 Hologram 🛛 🔹 👌                                                                           |                                                                                                    |                 |
| ĝofs >                                                                                     | Liquor Production Analysis Liquor Revenue Analysis Liquor Sales Analysis Liquor Supply Analysis Shop Sale Analysis   |                 |
| 🕈 Manufacturer Dispatch 🔹 🗧                                                                | Data last referented on:<br>09/09/2024 15 26 02                                                                      |                 |
| 🗿 Online Duty Deposit 🛛 🗸                                                                  | Excise Department                                                                                                    |                 |
| Wallet Transaction<br>Summary<br>Wallet Recharge<br>Transaction commary<br>Challan Summary | Production Analysis District Name Date Date Octoor Control Veer                                                      |                 |
| Э неlp >                                                                                   | Production Quantity By State District Production Data Analysis Table                                                 |                 |
|                                                                                            | Multan Sn Bathinda Dirradun Excise District Name Feeding Total Production Day Per Day Production Capacity (In Cases) |                 |
|                                                                                            | Bishavalpur Juits Siria Kornal AJMER 8 53 6,200                                                                      |                 |
|                                                                                            | + HANDMALAGAMH Haryana Meerut ALWAR 2 26 1,800                                                                       |                 |
|                                                                                            | BARAN 1 26 1,200                                                                                                    |                 |
|                                                                                            | Bit Brance Chury Reward Avait Bai BHARATPUR 5 38 6,200                                                               |                 |
|                                                                                            | Sukdar 277,151 Aligan BillWARA 4 49 5,650                                                                            |                 |
|                                                                                            | BIKANER 5 53 6,600                                                                                                   |                 |
|                                                                                            | Hogaur BHAATDUAGTO BUNDI 2 27 1.600                                                                                  |                 |
|                                                                                            | LOOHPUG than 124 388 DHOLPUR 3 25 1,200                                                                              |                 |

In screen visible as below, select the Levy Head in "Budget Head" column, Fee Type in "Fee Type" column and enter the amount to be paid in "Amount" column ;-

| 🍘 Dashboard             | +                                     |                                   |          | >        |
|-------------------------|---------------------------------------|-----------------------------------|----------|----------|
| 着 User Profile          |                                       | $\mathbf{X}$                      |          |          |
| 🕈 Manufacturing >       |                                       | Rajasthan State Excise Department |          | Back     |
| 🗘 Hologram >            | Verify Challan                        |                                   |          |          |
| ∲ofs >                  | Overify Challan (failed trasnsaction) | nallan(IEMS/e-GRASS)              |          |          |
|                         | E-Gras Challan                        |                                   |          |          |
| ⑦ Online Duty Deposit → | Remitter Name Office Name             |                                   |          |          |
| ∲ Help >                | UNITED SPIRITS LTD., UNIT ALWAR Alwar |                                   |          |          |
| <                       | Added Budget Details                  |                                   |          |          |
|                         | Budget Head                           | Fee Type                          | Amount   | *        |
|                         | 101-COUNTRY SPIRITS(LIQUOR)           | DIST LICENSE IMFL BOTTLING        | 10000000 |          |
|                         | Total                                 |                                   |          | 10000000 |
|                         |                                       |                                   |          |          |
|                         |                                       | Create Manual Challan Pay Online  |          |          |
|                         |                                       |                                   |          |          |
|                         |                                       |                                   |          |          |

More Levy Heads may be included in single payment by clicking on "+" sign. Payments can be made through any of the followings method :-

- (a) **Online Payment** : For making Online payment click on "Pay Online" button. System will take the user to e-GRAS Portal for making payment. User will require to follow the procedure of Online Payment as per e-GRAS and Respective Bank Portals. After confirmation of payment, user will be back from e-GRAS to IEMS 2.0 with increased balance in the respective head.
- (b) Manually into Bank through E-GRAS Challan : User who want to deposit the payment manually in bank through e-GRAS Challan should generate the e-GRAS Challan by clicking on "Create Manual Challan" button. System will take the user to e-GRAS Portal where by selecting the bank through which user wish to make payment, e-GRAS Challan will be generated and get printed by user. Though, e-GRAS Challan so generated user will have to deposit the amount as per challan into the respective bank.

After making payment through e-GRAS Challan, user will have to verify the challan at its own so that the deposited amount is credited into ledger of the levy concerned. For this purpose, click on "Verify Challan" option.

| 🚳 Dashboard               |                                        |                                   |          |          |
|---------------------------|----------------------------------------|-----------------------------------|----------|----------|
| 💄 User Profile            |                                        |                                   |          |          |
| 分 Manufacturing →         |                                        | Rajasthan State Excise Department |          | Back     |
| 😚 Hologram 🛛 🔸            | Verte Challan                          |                                   |          |          |
| ∲ ofs >                   | O Verify Challan (failed trasnsaction) | O Create Challan(IEMS/e-GRASS)    |          |          |
| 分 Manufacturer Dispatch → | E-Gras Challan                         |                                   |          |          |
| ⑦ Online Duty Deposit →   | Remitter Name                          | Office Name                       |          |          |
| ∲ неlp >                  | UNITED SPIRITS LTD., UNIT ALWAR        | Abwar                             |          |          |
| <                         | Added Budget Details                   |                                   |          |          |
|                           | Budget Head                            | <b>Fee Туре</b>                   | Amount   | +        |
|                           | 101-COUNTRY SPIRITS(LIQUOR)            | DIST LICENSE IMFL BOTTLING        | 10000000 |          |
|                           | Total                                  |                                   |          | 10000000 |
|                           |                                        |                                   |          |          |
|                           |                                        | Create Manual Challan Pay Online  |          |          |
|                           |                                        |                                   |          |          |
|                           |                                        |                                   |          |          |

Enter e-GRAS Challan No. in "GRN No." column and amount deposited in "Amount" column and click on "Verify Payment" button. If, payment is received from bank to e-GRAS Portal, it will be verified and credited into ledger of the levy concerned. It payment is not verified, user must use this service after some time.

|                                                               | E 2 1 EMS 2.0                        |               |               | **                    | RND ISU (RA       | Fin Year | SESSION ENDS \$ 900 SEC |         |
|---------------------------------------------------------------|--------------------------------------|---------------|---------------|-----------------------|-------------------|----------|-------------------------|---------|
| Ba Dashboard                                                  | +                                    |               | Verify C      | hallen                | ×                 |          |                         |         |
| 🛔 User Profile                                                |                                      | GRN No.       | Amount Amount |                       | Verify<br>Payment | _        |                         | t,      |
|                                                               |                                      |               |               |                       |                   |          |                         | Back to |
|                                                               | Verify Challan                       | Licensee Type | Budget Head   | Fee Type              | Amount            |          |                         | Module  |
|                                                               | Verify Challan (failed trasnsaction) |               |               | Total                 |                   |          |                         |         |
|                                                               | E-Gras Challan                       |               |               |                       |                   |          |                         |         |
|                                                               | Remitter Name                        | Office Name   |               |                       |                   |          |                         |         |
|                                                               | UNITED SPIRITS LTD., UNIT ALWAR      | Alwar         |               |                       |                   |          |                         |         |
| <ul> <li>⑦ Online Duty Deposit →</li> <li>◎ Help →</li> </ul> | Added Budget Details                 |               |               |                       |                   |          |                         |         |
| < .                                                           | Budget H                             | fead          |               | <b>Fee Type</b>       |                   | Amount   | +                       |         |
|                                                               | 101-COUNTRY SPIR                     |               | DIST LI       | CENSE IMFL BOTTLING   |                   | 10000000 |                         |         |
|                                                               | Total                                |               |               |                       |                   |          | 10000000                |         |
|                                                               |                                      |               |               |                       |                   |          |                         |         |
|                                                               |                                      |               |               | Create Manual Challan | Pay Online        |          |                         |         |
|                                                               |                                      |               |               |                       |                   |          |                         |         |
|                                                               |                                      |               |               |                       |                   |          |                         |         |
|                                                               |                                      |               |               |                       |                   |          |                         |         |
|                                                               |                                      |               |               |                       |                   |          |                         |         |

|     |   | P→ ₹ IEMS 2,0                                                                                                    |                                      | New JUNTER                                                                              |                                           | REA UPLICA                               |                    | SESSION ENDS | sec – 😨 |
|-----|---|----------------------------------------------------------------------------------------------------|--------------------------------------|-----------------------------------------------------------------------------------------|-------------------------------------------|------------------------------------------|--------------------|--------------|---------|
|     |   |                                                                                                    |                                      |                                                                                         |                                           |                                          |                    |              |         |
| >   |   | _                                                                                                    | GRN No.<br>20322815                  | Amount<br>10000000                                                                      | Verify<br>Paymen                          | ıt                                       |                    |              |         |
| 5   |   | Verify Challan                                                                                                    | Show 10 T Entries                    |                                                                                         | Search: Q                                 |                                          |                    |              |         |
|     |   | Verify Challan (failed trasnsaction)                                                                                             | Licensee Type                        | ↓↑ Budget Head ↓↑ F                                                                     | ee Type ↓1                                | Amount 1                                 |                    |              |         |
| h ~ | R | E-Gras Challan<br>Remitter Name<br>UNITED SPIRITS LTD, UNIT ALWAR<br>Added Budget Details<br>Budget<br>101-COUNTRY SPIR<br>Total | DISTILLERY<br>Showing 1 to 1 of 1 en | Payment Successfully Done.Ple<br>balance.Keep Your AUIN No 100<br>No 0020322815 for inv | ase check your<br>J0559 and GRN<br>quiry! | 10000000<br>000000.00<br>Previous 1 Next | Amount<br>10000000 | 10000000     | •       |
|     |   |                                                                                                    |                                      | Create Man                                                                              | ual Challan Pay i                         | Ontine                                   |                    |              |         |
|     |   |                                                                                                    |                                      |                                                                                         |                                           |                                          |                    |              |         |

<u>Sometimes, users may face problems that Online Payment is not updated from e-GRAS to IEMS. In such</u> <u>situation, user may use above mentioned process for updating the payment from e-GRAS to IEMS.</u>

After depositing the requisite amount of levy, user can Obtain / Request for FL-5 as per procedure described above.

# **8** Dispatching Stocks

Thereafter, supplier dispatches the stocks as per OFS from its supply source. First, supplier need to Scan all the cases under Track & Track Application and load the stocks into vehicle. After completion of scanning and loading of the stocks, supplier will be allowed to request OIC Excise of the Unit for issuance of Transport Permit (TP). Click on "Manufacturer Dispatch --> Generate TP" link, following screen will be visible :-

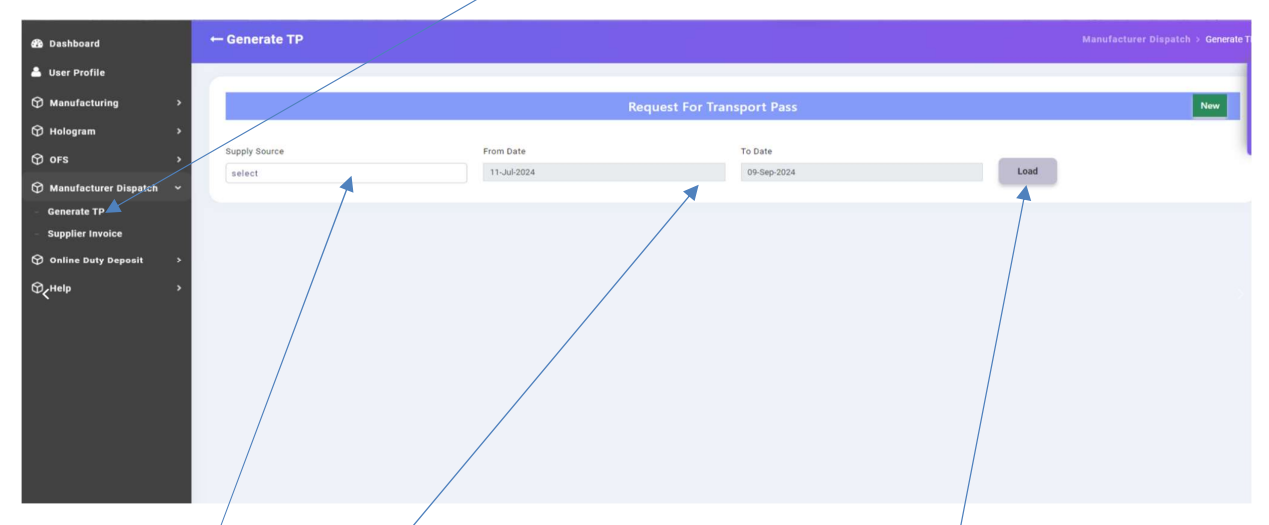

Select the Supply Source and Duration in which OFS were generated and click on "Load" button, following screen will be visible :-

|                              |                        |                |                     |    |                      |     |                |                |         |          | Back                 |
|------------------------------|------------------------|----------------|---------------------|----|----------------------|-----|----------------|----------------|---------|----------|----------------------|
| y Source                     |                        | From Date      |                     |    | To Date              |     |                |                |         |          |                      |
| TED SPIRITS LTD., UNIT ALWAR |                        | 25-Jun-2024    |                     |    | 24-Aug-              | 024 |                |                | Load    |          |                      |
| w 10* Entries                |                        |                |                     |    |                      |     |                |                |         | Se       | arch: Q              |
| S.No                         | Depot Name             | 1 <sup>†</sup> | OFS No              | 11 | OF S Date            | 1ţ  | OFS Valid Till | 1 <sup>†</sup> | OFS QTY | 11       | Status               |
| 1                            | R.S.B.C.L RAJASAMAND D | EPOT           | RSBCL-OFS-RSD01+120 |    | 24-AUG-2024 11:08:28 |     | 02-SEP-2024    | 11:00:28       | £       |          | Request for TP       |
| 2                            | R.S.B.C.L RAJASAMAND D | EPOT           | RSBCL-OFS-RSD01-117 |    | 21-AUG-2024 22:08:37 |     | 30-AUG-2024    | 22:08:37       | 8       |          | Pending For Scanning |
| 3                            | R.S.B.C.L RAJASAMAND D | EPOT           | RSBCL-OFS-RSD01-110 |    | 21-AUG-2024 17:08:18 |     | 30-AUG-2024    | 17:08:18       | 5       | /        | Pending For Scanning |
| 4                            | R.S.B.C.L RAJASAMAND D | EPOT           | RSBCL-OFS-RSD01-100 |    | 09-AUG-2024 17:08:43 |     | 21-AUG-2024    | 17:08:43       | 2       |          | Expired              |
| 6                            | R.S.B.C.L RAJASAMAND D | EPOT           | RSBCL-OFS-RSD01-99  |    | 09-AUG-2024 17:08:22 |     | 21-AUG-2024    | 17:08:22       | 2       |          | Expired              |
| 6                            | R.S.B.C.L RAJASAMAND D | EPOT           | RSBCL-OFS-RSD01-98  |    | 09-AUG-2024 17:08:56 |     | 21-AUG-2024    | 17:08:58       | 2       |          | Expired              |
| 7                            | R.S.B.C.L RAJASAMAND D | EPOT           | RSBCL-OFS-RSD01-97  |    | 09-AUG-2024 17:08:19 |     | 21-AUG-2024    | 17:08:19       | 2       |          | Expired              |
|                              | R.S.B.C.L RAJASAMAND D | EPOT           | RSBCL-OFS-RSD01-98  |    | 09-AUG-2024 17:08:37 |     | 21-AUG-2024    | 17:08:37       | /       |          | Expired              |
| 9                            | R.S.B.C.L RAJASAMAND D | EPOT           | RSBCL-OFS-RSD01-95  |    | 09-AUG-2024 17:08:12 |     | 21-AUG-2024    | 17:08:12       | 2       |          | Espired              |
| 10                           | R.S.B.C.L RAJASAMAND D | EPOT           | RSBCL-OFS-RSD01-94  |    | 09-AUG-2024 17:08:46 |     | 21-AUG-2024    | 17:08:48       | 2       |          | Expired              |
| wing 1 to 10 of 79 entries   |                        |                |                     |    |                      |     |                |                |         | Previous | 1 2 3 4 5 8 Ner      |

The "Status" column will show the status of OFS i.e. "Pending for Scanning" or "Expired" or TP can be requested.

After completion of scanning and loading of stocks through Track & Track App, user will capture truck Registration No. i.e. Truck No. plate in which stocks has been loaded in the App and submit for requesting for TP.

After completion of above activity, "Request for TP" link will be visible and click on this link, following screen will be visible :-

| sply Source                                                      |                          |                |                     | Reques | For Transport Pass                                                                                                    |                                                                                                    |              | 84                    |
|------------------------------------------------------------------|--------------------------|----------------|---------------------|--------|----------------------------------------------------------------------------------------------------|----------------------------------------------------------------------------------------------------|--------------|-----------------------|
|                                                                  |                          | From Date      |                     |        | To Date                                                                                                    |                                                                                                    |              |                       |
| NITED SPIRITS LTD., UNIT ALWAR                                   |                          | 25-Jun-2024    |                     |        | 24-Aug-2024                                                                                                    |                                                                                                    | Load         |                       |
| how 10* Entries                                                  |                          |                |                     |        |                                                                                                    |                                                                                                    |              | Search: Q             |
| S.No                                                             | Depot Name               | 11             | OFS No              | 71     | OF S Date                                                                                                    | OF S Valid Till                                                                                                  | OFS QTY      | ∫ <sup>↑</sup> Status |
| 4                                                                | R.S.B.C.L RAJASAMAND D   | EPOT           | RSBCL-OFS-RSD01-120 |        | 24-AUG-2024 11:08:28                                                                                                    | 02-SEP-2024 11:09:28                                                                                             | 1            | Request for TP        |
| 2                                                                | R.S.B.C.L - RAJASAMAND D | ÉPOT           | RSBCL-OFS-RSD01-117 |        | 21-AUG-2024 22:08:37                                                                                                    | 30-AUG-2024 22:08:37                                                                                             | 8            | Pending For Scanning  |
| 3                                                                | R.S.B.C.L RAJASAMAND D   | EPOT           | RSBCL-OFS-RSD01-110 |        | 21-AUG-2024 17:08:18                                                                                                    | 30-AUG-2024 17:08:18                                                                                             | 5            | Pending For Scanning  |
| 4                                                                | R.S.B.C.L - RAJASAMAND D | EPOT           | RSBCL-OFS-RSD01-100 |        | 09-AUG-2024 17:08:43                                                                                                    | 21-AUG-2024 17:08:43                                                                                             | 2            | Expired               |
| 6                                                                | R.S.B.C.L RAJASAMAND D   | EPOT           | RSBCL-OFS-RSD01-99  |        | 09-AUG-2024 17:08:22                                                                                                    | 21-AUG-2024 17:08:22                                                                                             | 2            | Expired               |
| 8                                                                | R.S.B.C.L - RAJASAMAND D | ÉPOT           | RSBCL-OFS-RSD01-98  |        | 09-AUG-2024 17:08:66                                                                                                    | 21-AUG-2024 17:08:56                                                                                             | 2            | Expired               |
| 7                                                                | R.S.B.C.L - RAJASAMAND D | EPOT           | RSBCL-OFS-RSD01-97  |        | 09-AUG-2024 17:08:19                                                                                                    | 21-AUG-2024 17:08:19                                                                                             | 2            | Expired               |
|                                                                  | R.S.B.C.L - RAJASAMAND D | ÉPOT           | RSBCL-OFS-RSD01-98  |        | 09-AUG-2024 17:08:37                                                                                                    | 21-AUG-2024 17:08:37                                                                                             | 2            | Expired               |
| 0                                                                | R.S.B.C.L - RAJASAMAND D | ÉPOT           | RSBCL-OFS-RSD01-95  |        | 09-AUG-2024 17:08:12                                                                                                    | 21-AUG-2024 17:08:12                                                                                             | 2            | Expired               |
| 10                                                               | R.S.B.C.L RAJASAMAND D   | épot           | RSBCL-OFS-RSD01-94  |        | 09-AUG-2024 17:08:48                                                                                                    | 21-AUG-2024 17:08:46                                                                                             | 2            | Expired               |
| owing 1 to 10 of 79 entries<br>Request for Transport Pass(TP) —— |                          |                |                     |        |                                                                                                    |                                                                                                    |              | Previous 1 2 3 4 5 8  |
| 5 Permit No.                                                     |                          | Vehicle Number |                     |        | Transporter Name                                                                                                    |                                                                                                    | Driver Name  |                       |
| .5-RSBCL-JPR-121                                                 |                          | RJ 08 GH 9876  |                     |        | SUBHASHISH                                                                                                    |                                                                                                    | BITTU CHOPRA |                       |
| sute                                                             |                          | GPRSDevice Nu  | umber               |        | 10 m                                                                                                    |                                                                                                    |              |                       |
| war, Deoli, Niwai, Tonk, Bandikui, Shahp                         | ura, Laisot              | RTPS23456780   | 4                   |        | and the second second se | and the second second second second second second second second second second second second second second second |              |                       |

The details of OFS, Image of Truck Registration No. Plate etc. will be visible. User need to enter the Truck No, Transport Name & Driver Name. Route will be taken automatically by the system. User is expected to enter these details carefully so that there will be no discrepancy in the TP.

After completing the details, click on "Submit" button. Thereafter, the request will be forwarded to OIC Excise of the manufacturing unit.

|                                                         | 14 90                                                                                                    |
|---------------------------------------------------------|----------------------------------------------------------------------------------------------------|
|                                                         | the second second second second second second second second second second second second second second second se |
| Request For Transport Pass                              | ack 10                                                                                                    |
| Supply Source From Data To Data                         | No.                                                                                                    |
| Salect an Option 25-Jun 2024 Load                       |                                                                                                    |
|                                                         |                                                                                                    |
|                                                         |                                                                                                    |
|                                                         |                                                                                                    |
|                                                         |                                                                                                    |
|                                                         |                                                                                                    |
|                                                         |                                                                                                    |
|                                                         |                                                                                                    |
| Transport Pass (TP-RequestNo-56) Requested Successfully |                                                                                                    |
|                                                         |                                                                                                    |
|                                                         |                                                                                                    |
|                                                         |                                                                                                    |
|                                                         |                                                                                                    |
|                                                         |                                                                                                    |
|                                                         |                                                                                                    |
|                                                         |                                                                                                    |
|                                                         |                                                                                                    |
|                                                         |                                                                                                    |
|                                                         |                                                                                                    |
|                                                         |                                                                                                    |
|                                                         |                                                                                                    |
|                                                         |                                                                                                    |

Click on "Download Transport Pass" link to generate the Transport pass and Download TP:

|          | ○ "≭ IEM\$ 26                             | /                       |                            |                      |                           |    |            |                         |
|----------|-------------------------------------------|-------------------------|----------------------------|----------------------|---------------------------|----|------------|-------------------------|
| <u> </u> | Interesting to a second second            | Role :                  | ANUFACTURE UNIT Name : MFG |                      | ENGLISH tëđi              |    | Fin Year Y | SESSION ENDS 14900 SEC  |
|          | - Generate TP                             |                         |                            |                      |                           |    |            |                         |
|          |                                           |                         |                            |                      |                           |    |            |                         |
| 4 >      |                                           |                         | Reques                     | t For Transport Pass |                           |    |            |                         |
| 5        |                                           |                         |                            |                      |                           |    |            |                         |
|          | Supply Source                             | From Date               |                            | To Date              |                           |    |            |                         |
|          | UNITED SPIRITS LTD., UNIT ALWAR           | 13-Jul-2024             |                            | 11-Sep-2024          |                           |    | Load       |                         |
|          | Transport Pass Details                    |                         |                            |                      |                           |    |            | $\backslash$            |
| ,        | Acceptance Pending & Download Transport P | Rejected Transport Pass |                            |                      |                           |    |            |                         |
| • •      | Show 10* Entries                          |                         |                            |                      |                           |    |            | Search Q                |
| 2        | Denot Name                                | Request Number          | OES Number                 | OES Data             | OES Quantitude Cares)     | .t | Ver        | Transport Pass Domoload |
| equest > | R S B C L - RAJASAMAND DEPOT              | TP-RequestNo-72         | RSBCL-OFS-RSD01-154        | 11-SEP-2024 11:09:53 | or a quantity (in career) | 1  |            | *                       |
| •        | R.S.B.C.L RAJASAMAND DEPOT                | TP-RequestNo-71         | RSBCL-OFS-RSD01-153        | 10-SEP-2024 12:09:42 |                           | 10 |            | ۵.                      |
|          | R.S.B.C.L RAJASAMAND DEPOT                | TP-RequestNo-68         | RSBCL-OFS-RSD01-151        | 09-SEP-2024 12:09:53 |                           | 5  | •          | ۵.                      |
|          | R.S.B.C.L RAJASAMAND DEPOT                | TP-RequestNo-67         | RSBCL-OFS-RSD01-150        | 09-SEP-2024 12:09:52 |                           | 5  | •          | <u>۸</u>                |
|          | R.S.B.C.L RAJASAMAND DEPOT                | TP-RequestNo-86         | RSBCL-OFS-RSD01-148        | 09-SEP-2024 11:09:59 |                           | 18 | •          | ۵.                      |
| ,        | R.S.B.C.L - RAJASAMAND DEPOT              | TP-RequestNo-65         | RSBCL-OFS-RSD01-147        | 05-SEP-2024 16:09:34 |                           | 5  | •          | 4                       |
| >        | R.S.B.C.L RAJASAMAND DEPOT                | TP-RequestNo-64         | RSBCL-OFS-RSD01-142        | 05-SEP-2024 19:09:21 |                           | 8  | •          | 4                       |
| patch Y  | R.S.B.C.L - RAJASAMAND DEPOT              | TP-RequestNo-63         | RSBCL-OFS-RSD01-141        | 05-SEP-2024 12:09:14 |                           | 5  | •          | 4                       |
|          | R.S.B.C.L - RAJASAMAND DEPOT              | TP-RequestNo-61         | RSBCL-OFS-RSD01-137        | 28-AUG-2024 18:08:27 |                           | 1  | •          | 4                       |
| ,        | Showing 1 to 10 of 56 entries             |                         |                            |                      |                           |    |            | Previous 1 2 3 4 5 6    |
|          |                                           |                         |                            |                      |                           |    |            |                         |
| sit >    |                                           |                         |                            |                      |                           |    |            |                         |
| ut >     |                                           |                         |                            |                      |                           |    |            |                         |
|          |                                           |                         |                            |                      |                           |    |            |                         |

#### Download TP:-

| 9-1₹ IEMS 2.0                                                                                                    | Role : MANUFA                                                                                                    | ACTURE UNIT Name : MFG                                                                                                    | EN                                                                                                    | iglish lêdi                                                                                                    | Downloads                                                            |                                        |
|----------------------------------------------------------------------------------------------------|----------------------------------------------------------------------------------------------------|----------------------------------------------------------------------------------------------------|----------------------------------------------------------------------------------------------------|----------------------------------------------------------------------------------------------------|----------------------------------------------------------------------|----------------------------------------|
| anarata TD                                                                                                    |                                                                                                    |                                                                                                    |                                                                                                    |                                                                                                    | FL-6-ALR-59(11-5                                                     | SEP-2024 02_09 pm) TransportPermit.pdf |
|                                                                                                    |                                                                                                    |                                                                                                    |                                                                                                    |                                                                                                    | FL-6-ALR-59(11-5<br>Removed                                          | 5EP-2024 02_09 pm) TransportPermit (   |
|                                                                                                    |                                                                                                    | Request                                                                                                    | For Transport Pass                                                                                                    |                                                                                                    | FL-6-ALR-59(11-5<br>Removed                                          | 5EP-2024-02_09 pm) TransportPermit (   |
| upply Source                                                                                                    | From Date                                                                                                    |                                                                                                    | To Date                                                                                                    |                                                                                                    | Removed                                                              | 5EP-2024-02_09 pm) TransportPermit.pdf |
| UNITED SPIRITS LTD., UNIT ALWAR                                                                                                    | 13-Jul-2024                                                                                                    |                                                                                                    | 11-Sep-2024                                                                                                    |                                                                                                    | See more                                                             |                                        |
| Transport Pass Details                                                                                                    |                                                                                                    |                                                                                                    |                                                                                                    |                                                                                                    |                                                                      |                                        |
| Acceptance Pending                                                                                                    | Rejected Transport Pass                                                                                                    |                                                                                                    |                                                                                                    |                                                                                                    |                                                                      |                                        |
| and the second                                                                                                    |                                                                                                    |                                                                                                    |                                                                                                    |                                                                                                    |                                                                      | Search: Q                              |
| Show TO Entries                                                                                                    |                                                                                                    |                                                                                                    |                                                                                                    |                                                                                                    |                                                                      |                                        |
| Depot Name                                                                                                    | Request Number                                                                                                    | OFS Number                                                                                                    | OFS Date ⊥1                                                                                                    | OFS Quantity(In Cases)                                                                                                    | View                                                                 | Transport Pass Download                |
| Depot Name                                                                                                    | Request Number                                                                                                    | OFS Number                                                                                                    | OFS Date                                                                                                    | OFS Quantity(In Cases)                                                                                                    | · View                                                               | Transport Pass Download                |
| Depot Name                                                                                                    | Request Number 1<br>TP-RequestNo-72 RS<br>TP-RequestNo-71 RS                                                                                                    | OFS Number 1<br>SBCL-OFS-RSD01-154<br>SBCL-OFS-RSD01-153                                                                                                    | OFS Date 1<br>11-SEP-2024 11:09:53<br>10-SEP-2024 12:09:42                                                                                                    | OFS Quantity(In Cases)                                                                                                    | View<br>•                                                            | Transport Pass Download                |
| BRBW 10* ERMMA           Depot Name           R.S.B.CLRAJASAMAND DEPOT           R.S.B.CLRAJASAMAND DEPOT           R.S.B.CLRAJASAMAND DEPOT                                                                                                    | Request Number         1           TP-RequestNo-72         R1           TP-RequestNo-71         R1           TP-RequestNo-60         R1                                                                                                    | OFS Number         1           SBCL-OFS-RSD01-154            SBCL-OFS-RSD01-153            SBCL-OFS-RSD01-151                                                                                                    | OFS Date         11           11-SEP-2024 11:09:53         10-SEP-2024 12:09:42           09-SEP-2024 12:09:53         09-SEP-2024 12:09:53                                                                                                    | OFS Quantity(In Cases) 1<br>1<br>10<br>5                                                                                            | View<br>*                                                            | Transport Pass Download                |
| Depot Name         []           R.S.B.C.LRAJASAMAND DEPOT         R.S.B.C.LRAJASAMAND DEPOT           R.S.B.C.LRAJASAMAND DEPOT         R.S.B.C.LRAJASAMAND DEPOT                                                                                                    | Request Number         1           TP.RequestNo.72         Rd           TP.RequestNo.71         Rd           TP.RequestNo.60         Rd           TP.RequestNo.60         Rd           TP.RequestNo.67         Rd                                                                                                    | OFS Number         1           SBCL-OFS-RSD01-154            SBCL-OFS-RSD01-153            SBCL-OFS-RSD01-151            SBCL-OFS-RSD01-151                                                                                                    | OFS Date 1<br>11-5EP-2024 11:09:53<br>10-5EP-2024 12:09:42<br>09-5EP-2024 12:09:53<br>09-5EP-2024 12:09:52                                                                                                    | OFS Quantity(In Cases) [<br>1<br>10<br>5<br>5                                                                                       | View<br>•<br>•                                                       | Transport Pass Download                |
| Depot Name         [1]           R.S.B.C.LRAJASAMAND DEPOT         R.S.B.C.LRAJASAMAND DEPOT           R.S.B.C.LRAJASAMAND DEPOT         R.S.B.C.LRAJASAMAND DEPOT           R.S.B.C.LRAJASAMAND DEPOT         R.S.B.C.LRAJASAMAND DEPOT                                                                                                    | Request Number         1           TP.Request/so-72         R1           TP.Request/so-71         R1           TP.Request/so-70         R1           TP.Request/so-71         R1           TP.Request/so-71         R1           TP.Request/so-72         R1           TP.Request/so-73         R1                                                                                                    | OF'S Number         1           SSCLOPS-RS001-154         SSCLOPS-RS001-153           SSCLOPS-RS001-151         SSCLOPS-RS001-150           SSCLOPS-RS001-148         SSCLOPS-RS001-148                                                                                                    | OFS Date 11-5EP-2024 11:09:53<br>10-5EP-2024 12:09:42<br>09-5EP-2024 12:09:53<br>09-5EP-2024 12:09:52<br>09-5EP-2024 12:09:52                                                                                                    | OFS Quantity(in Cases) 1<br>1<br>5<br>5<br>1<br>8                                                                                   | Vev<br>•<br>•                                                        | Transport Pass Download                |
| 10* 10* EATHAR     1     1     1     1     1     1     1     1     1     1     1     1     1     1     1     1     1     1     1     1     1     1     1     1     1     1     1     1     1     1     1     1     1     1     1     1     1     1     1     1     1     1     1     1     1     1     1     1     1     1     1     1     1     1     1     1     1     1     1     1     1     1     1     1     1     1     1     1     1     1     1     1     1     1     1     1     1     1     1     1     1     1     1     1     1     1     1     1     1     1     1     1     1     1     1     1     1     1     1     1     1     1     1     1     1     1     1     1     1     1     1     1     1     1     1     1     1     1     1     1     1     1     1     1     1     1     1     1     1     1     1     1     1     1     1     1     1     1     1     1     1     1     1     1     1     1     1     1     1     1     1     1     1     1     1     1     1     1     1     1     1     1     1     1     1     1     1     1     1     1     1     1     1     1     1     1     1     1     1     1     1     1     1     1     1     1     1     1     1     1     1     1     1     1     1     1     1     1     1     1     1     1     1     1     1     1     1     1     1     1     1     1     1     1     1     1     1     1     1     1     1     1     1     1     1     1     1     1     1     1     1     1     1     1     1     1     1     1     1     1     1     1     1     1     1     1     1     1     1     1     1     1     1     1     1     1     1     1     1     1     1     1     1     1     1     1     1     1     1     1     1     1     1     1     1     1     1     1     1     1     1     1     1     1     1     1     1     1     1     1     1     1     1     1     1     1     1     1     1     1     1     1     1     1     1     1     1     1     1     1     1     1     1     1     1     1     1     1     1     1     1     1     1     1     1     1     1     1     1     1     1     1     1     1     1     1     1      | Request Number         1           TP-RequestNo-72         RI           TP-RequestNo-73         RI           TP-RequestNo-73         RI           TP-RequestNo-63         RI           TP-RequestNo-63         RI           TP-RequestNo-65         RI                                                                                                    | OFS Number         J           SBCLOPS-RSD01-154            SBCLOPS-RSD01-153            SBCLOPS-RSD01-151            SBCLOPS-RSD01-150            SBCLOPS-RSD01-144            SBCLOPS-RSD01-147                                                                                                    | OFS Date         1           11-8EP-2024 11:08:53         1           10-8EP-2024 12:08:42         0           00-8EP-2024 12:08:052         0           00-8EP-2024 12:08:052         0           00-6EP-2024 11:08:09         0           00-8EP-2024 11:08:03         0                                                                                                    | 0/FS Quantity(in Cases) [1<br>1<br>10<br>5<br>5<br>18<br>18<br>5                                                                    | View<br>* * * * * * * * * * * * * * * * * * *                        | Transport Pass Download                |
| 10* 10* EXTING     10* EXTING     10* EXTING     10*     10* EXTING     10*     10*     10*     10*     10*     10*     10*     10*     10*     10*     10*     10*     10*     10*     10*     10*     10*     10*     10*     10*     10*     10*     10*     10*     10*     10*     10*     10*     10*     10*     10*     10*     10*     10*     10*     10*     10*     10*     10*     10*     10*     10*     10*     10*     10*     10*     10*     10*     10*     10*     10*     10*     10*     10*     10*     10*     10*     10*     10*     10*     10*     10*     10*     10*     10*     10*     10*     10*     10*     10*     10*     10*     10*     10*     10*     10*     10*     10*     10*     10*     10*     10*     10*     10*     10*     10*     10*     10*     10*     10*     10*     10*     10*     10*     10*     10*     10*     10*     10*     10*     10*     10*     10*     10*     10*     10*     10*     10*     10*     10*     10*     10*     10*     10*     10*     10*     10*     10*     10*     10*     10*     10*     10*     10*     10*     10*     10*     10*     10*     10*     10*     10*     10*     10*     10*     10*     10*     10*     10*     10*     10*     10*     10*     10*     10*     10*     10*     10*     10*     10*     10*     10*     10*     10*     10*     10*     10*     10*     10*     10*     10*     10*     10*     10*     10*     10*     10*     10*     10*     10*     10*     10*     10*     10*     10*     10*     10*     10*     10*     10*     10*     10*     10*     10*     10*     10*     10*     10*     10*     10*     10*     10*     10*     10*     10*     10*     10*     10*     10*     10*     10*     10*     10*     10*     10*     10*     10*     10*     10*     10*     10*     10*     10*     10*     10*     10*     10*     10*     10*     10*     10*     10*     10*     10*     10*     10*     10*     10*     10*     10*     10*     10*     10*     10*     10*     10*     10*     10*     10*     10*     10*     10*     10*     10*     10*     10*     1 | Request Number         I           TP-Repeatition         RL           TP-Repeatition         RL           TP-Repeatition         RL           TP-Repeatition         RL           TP-Repeatition         RL           TP-Repeatition         RL           TP-Repeatition         RL           TP-Repeatition         RL           TP-Repeatition         RL           TP-Repeatition         RL           TP-Repeatition         RL                                                                                                    | OFS Number         J           SBCLOPS-RSD01-154         SBCLOPS-RSD01-153           SBCLOPS-RSD01-151         SBCLOPS-RSD01-151           SBCLOPS-RSD01-150         SBCLOPS-RSD01-142           SBCLOPS-RSD01-142         SBCLOPS-RSD01-142                                                                                                    | OFS Date         1           11-8EP-2024 11083         1           10-8EP-2024 12083         0           09-8EP-2024 12083         0           09-8EP-2024 110959         0           09-8EP-2024 110934         0           09-8EP-2024 10934         0           09-8EP-2024 10934         0                                                                                                    | OFS Quantity(In Cases) [1]<br>10<br>5<br>5<br>18<br>5<br>6<br>0                                                                     | View<br>* * * * * * * * * * * * * * * * * * *                        | Transport Pass Download                |
| DRAW         UP         EXTING           R.S.B.C.LRAJASAMIND DEPOT         R.S.B.C.LRAJASAMIND DEPOT         R.S.B.C.LRAJASAMIND DEPOT           R.S.B.C.LRAJASAMIND DEPOT         R.S.B.C.LRAJASAMIND DEPOT         R.S.B.C.LRAJASAMIND DEPOT           R.S.B.C.LRAJASAMIND DEPOT         R.S.B.C.LRAJASAMIND DEPOT         R.S.B.C.LRAJASAMIND DEPOT           R.S.B.C.LRAJASAMIND DEPOT         R.S.B.C.LRAJASAMIND DEPOT         R.S.B.C.LRAJASAMIND DEPOT                                                                                                    | Request Number         I           TP-Request/br27         Rt           TP-Request/br27         Rt           TP-Request/br20         Rt           TP-Request/br20         Rt           TP-Request/br20         Rt           TP-Request/br20         Rt           TP-Request/br20         Rt           TP-Request/br20         Rt           TP-Request/br20         Rt           TP-Request/br20         Rt                                                                                                    | OF3 Number         I           SBCL-OF5-RSD01-154         SBCL-OF5-RSD01-154           SBCL-OF5-RSD01-151         SBCL-OF5-RSD01-164           SBCL-OF5-RSD01-142         SBCL-OF5-RSD01-142           SBCL-OF5-RSD01-142         SBCL-OF5-RSD01-142                                                                                                    | OF S Date         1           11-8EP-2024 1108 53         1           10-8EP-2024 1208 42         0           09-8EP-2024 1208 53         0           09-8EP-2024 108 59         0           09-8EP-2024 108 69-34         0           09-8EP-2024 108 09-34         0           09-8EP-2024 108 21         0           09-8EP-2024 108 21         0                                                                                                    | OFS Quantity(In Cases) []<br>1<br>19<br>5<br>5<br>5<br>5<br>5<br>5<br>5<br>6<br>6<br>6<br>6<br>6<br>5<br>5<br>6<br>6<br>6<br>5<br>5 | Vee<br>                                                              | Transport Pass Download                |
| RAW 10* EXTING     Depot Name     I     R.S.B.C.LRAJASAMAND DEPOT     R.S.B.C.LRAJASAMAND DEPOT     R.S.B.C.LRAJASAMAND DEPOT     R.S.B.C.LRAJASAMAND DEPOT     R.S.B.C.LRAJASAMAND DEPOT     R.S.B.C.LRAJASAMAND DEPOT     R.S.B.C.LRAJASAMAND DEPOT     R.S.B.C.LRAJASAMAND DEPOT     R.S.B.C.LRAJASAMAND DEPOT     R.S.B.C.LRAJASAMAND DEPOT                                                                                                    | Request Number         I           TP-Repetitio-72         Rt           TP-Repetitio-72         Rt           TP-Repetitio-80         Rt           TP-Repetitio-80         Rt           TP-Repetitio-85         Rt           TP-Repetitio-85         Rt           TP-Repetitio-85         Rt           TP-Repetitio-85         Rt           TP-Repetitio-85         Rt           TP-Repetitio-85         Rt           TP-Repetitio-85         Rt           TP-Repetitio-85         Rt           TP-Repetitio-85         Rt                                      | OF3 Number         1           SBCL-OF3-R8001-154         3           SBCL-OF3-R8001-153         3           SBCL-OF3-R8001-151         3           SBCL-OF3-R8001-162         3           SBCL-OF3-R8001-162         3           SBCL-OF3-R8001-162         3           SBCL-OF3-R8001-162         3           SBCL-OF3-R8001-162         3           SBCL-OF3-R8001-162         3           SBCL-OF3-R8001-162         3 | OF 5 Date         1 <sup>1</sup> 11-0EF-0204 1:00-83         10-6EF-0204 1:20-83           10-6EF-0204 1:20-83         00-6EF-0204 1:20-83           00-6EF-0204 1:20-84         00-6EF-0204 1:20-84           00-6EF-0204 1:20-84         00-6EF-0204 1:20-84           00-6EF-0204 1:20-84         00-6EF-0204 1:20-84           00-6EF-0204 1:20-84         00-6EF-0204 1:20-84           00-6EF-0204 1:20-84         00-6EF-0204 1:20-84                                                                                                    | OFS Guantity(In Cases) 1<br>1<br>10<br>5<br>5<br>6<br>6<br>6<br>6<br>5<br>6<br>6<br>12                                              | Vee<br>*<br>*<br>*<br>*<br>*<br>*<br>*<br>*<br>*<br>*<br>*<br>*<br>* | Transport Pass Download                |
| Depot Name         L           R.S.B.C.LRAJASAMINO DEPOT         R.S.B.C.LRAJASAMINO DEPOT           R.S.B.C.LRAJASAMINO DEPOT         R.S.B.C.LRAJASAMINO DEPOT           R.S.B.C.LRAJASAMINO DEPOT         R.S.B.C.LRAJASAMINO DEPOT           R.S.B.C.LRAJASAMINO DEPOT         R.S.B.C.LRAJASAMINO DEPOT           R.S.B.C.LRAJASAMINO DEPOT         R.S.B.C.LRAJASAMINO DEPOT           R.S.B.C.LRAJASAMINO DEPOT         R.S.B.C.LRAJASAMINO DEPOT           R.S.B.C.LRAJASAMINO DEPOT         R.S.B.C.LRAJASAMINO DEPOT           R.S.B.C.LRAJASAMINO DEPOT         R.S.B.C.LRAJASAMINO DEPOT                                                                                                    | Request Number         I           TP-Request/0-72         R:           TP-Request/0-71         R:           TP-Request/0-60         R:           TP-Request/0-65         R:           TP-Request/0-65         R:           TP-Request/0-65         R:           TP-Request/0-65         R:           TP-Request/0-65         R:           TP-Request/0-65         R:           TP-Request/0-65         R:           TP-Request/0-65         R:           TP-Request/0-65         R:           TP-Request/0-65         R:           TP-Request/0-65         R: | OF3 Number         I           SBCL-OF3-R800-154         SBCL-OF3-R800-151           SBCL-OF3-R800-151         SBCL-OF3-R800-151           SBCL-OF3-R800-146         SBCL-OF3-R800-142           SBCL-OF3-R800-142         SBCL-OF3-R800-142           SBCL-OF3-R800-142         SBCL-OF3-R800-142           SBCL-OF3-R800-142         SBCL-OF3-R800-142           SBCL-OF3-R800-142         SBCL-OF3-R800-142             | OF 5 Date         1           11-05F9-0004 11:09:83         10:05E9-0004 12:09:83         10:05E9-0004 12:09:83           10:05E9-0004 12:09:83         00:05E9-0004 10:09:84         00:05E9-0004 10:09:84           00:05E9-0004 10:09:24         10:09:84         00:05E9-0004 10:09:24           00:05E9-0004 10:09:24         10:09:24         00:05E9-0004 10:09:24           00:05E9-0004 10:09:24         00:05E9-0004 10:09:24         00:05E9-0004 10:09:24           00:05E9-0004 10:09:24         00:05E9-0004 10:09:24         00:05E9-0004 10:09:24 | OFS Guantity(In Cases) 1<br>1<br>10<br>5<br>5<br>6<br>6<br>6<br>6<br>6<br>5<br>7<br>2<br>1<br>1                                     | Ver<br>-<br>-<br>-<br>-<br>-<br>-<br>-<br>-<br>-<br>-<br>-<br>-<br>- | Transport Pass Doesload                |

|                            |                                      |                                      | TR             | ANSPORT              | PERMIT (FL                           | -6)                                                   |                           |                              |
|----------------------------|--------------------------------------|--------------------------------------|----------------|----------------------|--------------------------------------|-------------------------------------------------------|---------------------------|------------------------------|
| Details                    |                                      | Transport Perm                       | it(TP)         | Impo                 | ort Permit (I                        | L-5)                                                  | OFS                       | 3                            |
| Permit No.                 |                                      | FL-6-ALR-59                          |                |                      | FL5-JPR-85                           |                                                       | RSBCL-OFS-F               | RSD01-154                    |
| Date                       |                                      | 11-SEP-2024 02:0                     | 19 pm          |                      | 11-SEP-2024                          |                                                       | 11-SEP-                   | 2024                         |
| alidity Till               |                                      | 14-SEP-2024 02:0                     | 9 pm           |                      | 20-SEP-2024                          |                                                       | 20-SEP-                   | 2024                         |
| Consigner D<br>lame:- UNIT | etails:-<br>ED SPIRITS<br>DHRI, TALA | 8 LTD., UNIT ALWAR<br>B TILLO, JAMMU |                |                      | Consignee<br>Name:- R.S<br>Address:- | Details:-<br>.B.C.L RAJASAMAND<br>KALLAKHEDI, BADLAWA | DEPOT<br>L, TEHSIL - NATH | HDWARA                       |
|                            |                                      |                                      |                |                      |                                      |                                                       |                           |                              |
|                            | _                                    |                                      | TRAN           | SPORTA               | TION DE                              | TAILS                                                 |                           |                              |
| Truck No                   |                                      | Name of Driver                       | Transp         | orter Name           | <u> </u>                             | Image of                                              | Truck No. Pla             | te                           |
|                            |                                      |                                      |                |                      |                                      |                                                       |                           |                              |
|                            |                                      | r, Deoli, Niwai, Tonk, Bandi         | kui, Shahpura, | Laisot               |                                      |                                                       |                           |                              |
| Route                      | Alwa                                 |                                      |                |                      |                                      | SUPPLIED                                              |                           |                              |
| Route                      | Alws                                 | DE                                   | TAILS O        | F STOCK              | IS TO BE                             |                                                       |                           |                              |
| Route<br>S.No.             | Alwa                                 | DE<br>Brand Name                     | TAILS O        | F STOCH<br>Pack Size | S TO BE<br>Batch No.                 | Mfg.Date                                              | Sup<br>Cases              | Bulk LPL                     |
| Route<br>S.No.             | Alwa                                 | DE<br>Brand Name                     | TAILS O        | F STOCH<br>Pack Size | Batch No.                            | Mfg.Date<br>06-SEP-2024                               | Cases                     | Bulk LPL<br>Liters 8.64 6.48 |
| Route<br>S.No.             | Alwa                                 | DE<br>Brand Name                     | TAILS O        | F STOCH<br>Pack Size | Batch No.                            | Mfg.Date                                              | Sup                       | ply Quantity                 |

Note : TP as described above is applicable for Supply from Rajasthan only. In the case of supply from out of Rajasthan, TP will not be generated through IEMS rather supplier will have to obtain from the respective OIC Excise of its Unit and provide the details of this TP in this IEMS system.

## **9**Generation of Supplier Invoice

After obtaining TP, supplier shall issue Invoice against each supply. Click on "Manufacturer Dispatch --> Supplier Invoice" link

| Existe Department<br>Grow sewert of Rajavitus | ■ 兄父天 IEMS 2.0 Role : MANUFACTURE UNIT Name : UNITED ENOLISH 存起             | Fin Year - SESSION ENDS 2899 SEC                  |
|-----------------------------------------------|-----------------------------------------------------------------------------|---------------------------------------------------|
| ashboard                                      | ← Supplier Invoice                                                          |                                                   |
| ser Profile                                   |                                                                             |                                                   |
| anufacturing >                                | Generate Supplier Invoice                                                   |                                                   |
| ologram >                                     |                                                                             |                                                   |
| FS >                                          | OPending @Approved                                                          |                                                   |
| lanufacturer Dispatch 🗸 🗸                     | Licensee Type                                                               |                                                   |
| enerate TR                                    | UNITED SPIRITS LTD., UNIT ALWAR                                             |                                                   |
| upplier Invoice                               | Show 10 ▼ Entries                                                           | Search:                                           |
| Online Duty Deposit >                         |                                                                             | 1* 1* 1*                                          |
| elp >                                         | SI No. 41 Depot Type 41 Depot Name 41 OFS Number 41 OFS Date 41 FL-5 Number | er +I FL-5 Date +I FL-5 Valid Till +I FL-6 Number |
|                                               |                                                                             |                                                   |
|                                               | Snowing 0 to 0 of 0 entries                                                 | Previous Next                                     |
|                                               | 4                                                                           | ,                                                 |

Then click on "Pending" tab, detail of OFS and Excise Permits will be displayed. Click on "Generate Invoice" link to generate the Invoice :

| Department    | =<br>2⊲₹                      | EMS 2.0    |                               | Role : MAN          | UFACTURE UNIT Name : 1 | AFQ               |                      | IGLISH हिंदी         |             | Fin Year v           | SESSION ENDS (* ***  | SEC              |
|---------------|-------------------------------|------------|-------------------------------|---------------------|------------------------|-------------------|----------------------|----------------------|-------------|----------------------|----------------------|------------------|
|               | ← Supplier Invoice            |            |                               |                     |                        |                   |                      |                      |             |                      |                      |                  |
|               |                               |            |                               |                     |                        |                   |                      |                      |             |                      |                      |                  |
| abel >        |                               |            |                               |                     |                        | Generate Supp     | olier Invoice        |                      |             |                      |                      |                  |
| *             |                               |            |                               |                     |                        |                   |                      |                      |             |                      |                      |                  |
| *             | OPending @Approved            |            |                               |                     |                        |                   |                      |                      |             |                      |                      |                  |
| e >           | Licensee Type                 |            |                               |                     |                        |                   |                      |                      |             |                      |                      |                  |
| g >           | UNITED SPIRITS LTD., UNIT ALV | IAR        |                               |                     |                        |                   |                      |                      |             |                      |                      |                  |
| tions >       | Show 10* Entries              |            |                               |                     |                        |                   |                      |                      |             |                      | Search: Q            |                  |
| out Request > | SI No. ↓↑                     | Depot Type | Depot Name                    | OFS Number          | OFS Date               | FL-5 Number       | FL-5 Date            | FL-5 Valid Till      | FL-6 Number | FL-6 Date            | FL-6 Valid Till      | Action           |
| >             |                               | RSBCL      | R.S.B.C.L RAJASAMAND<br>DEPOT | RSBCL-OFS-RSD01-120 | 24-AUG-2024 11:03 AM   | FL5-RSBCL-JPR-121 | 24-AUG-2024 11:08 AM | 02-SEP-2024 12:00 AM | FL-8-ALR-44 | 24-AUG-2024 11:27 AM | 27-AUG-2024 11:27 AM | Gamerate Invoice |
| •             | 2                             | RSBCL      | R.S.B.C.L RAJASAMAND          | RSBCL-OFS-RSD01-33  | 18-JUL-2024 08:56 PM   | FL5-RS8CL-JPR-42  | 18-JUL-2024 01:27 PM | 30-JUL-2024 12:00 AM | FL-8-ALR-7  | 18-JUL-2024 07:09 PM | 21-JUL-2024 07:09 PM | Generate Invoice |
| *             |                               | 8580       | R S B C L - RAJASAMAND        | 8580L-055-85001-25  | 18-101-2024 10-55 444  | FLARSROLLIPR-34   | 18-00-2024 05-27 AM  | 30-111-2024 12:00 AM | FL-8-41 R-4 | 18-10-2024 12:32 PM  | 21.00.2024 12:32 PM  | Ganarata Invoira |
| ,             |                               |            | DEPOT                         |                     |                        |                   |                      |                      | 1001000     |                      |                      |                  |
| *             | 4                             | RSBCL      | DEPOT                         | RSBCL-OFS-RSD01-21  | 17-JUL-2024 08:23 PM   | FL5-RSBCL-JPR-30  | 17-JUL-2024 08:23 PM | 29-JUL-2024 12:00 AM | FL-8-ALR-8  | 18-JUL-2024 04:05 PM | 21-JUL-2024 04:05 PM | Generate Invoice |
| *             | . 6                           | RSBCL      | R.S.B.C.L RAJASAMAND<br>DEPOT | RSBCL-OFS-RSD01-13  | 18-JUL-2024 01:34 PM   | FL5-RSBCL-JPR-22  | 16-JUL-2024 08:07 AM | 28-JUL-2024 12:00 AM | FL-8-ALR-2  | 16-JUL-2024 05:45 PM | 19-JUL-2024 05:45 PM | Generate Invoice |
| Dispatch >    | a                             | RSBCL      | R.S.B.C.L RAJASAMAND<br>DEPOT | RSBCL-OFS-RSD01-7   | 15-JUL-2024 01:08 PM   | FL5-RSBCL-JPR-17  | 15-JUL-2024 01:05 PM | 27-JUL-2024 12:00 AM |             |                      |                      | Generate Invoice |
| •             | 10                            | RSBCL      | R.S.B.C.L RAJASAMAND<br>DEPOT | RSBCL-OFS-RSD01-8   | 13-JUL-2024 01:16 PM   | FL-0031           | 20-AUG-2024 10:35 AM | 30-AUG-2024 10:35 AM |             |                      |                      | Generate Invoice |
| *             | 8                             | RSBCL      | R S B C L - RAJASAMAND        | RSBCL-OFS-RSD01-6   | 13-JUL-2024 D1:16 PM   | FL5-RSBCL-JPR-16  | 13-JUL-2024 01:60 PM | 25-JUL-2024 12:00 AM |             |                      |                      | Generate Invoice |
| eposit >      |                               |            | DEPOT                         |                     |                        |                   |                      |                      |             |                      |                      |                  |
|               | Showing 1 to 8 of 8 entries   |            |                               |                     |                        |                   |                      |                      |             |                      |                      |                  |

Detail of OFS, Excise Permits, Brand(s), Batch No, Manufacturing Date etc. will be displayed. Click on "Submit" button to generate the Invoice :-

|                               |                  | 1-1.₹ IEMS 2.0 | -          | Role : I             | MANUFACTURE UNIT Name : N | F0             | ENGLIS                   | H Reft |               | Fin Year   |              | SESSION ENDS 2900 SI |               |          |
|-------------------------------|------------------|----------------|------------|----------------------|---------------------------|----------------|--------------------------|--------|---------------|------------|--------------|----------------------|---------------|----------|
| 🕉 Dashboard                   |                  |                |            |                      |                           |                |                          |        |               |            |              |                      |               |          |
| 🐣 User Profile                | 12               |                |            |                      |                           |                |                          |        |               |            |              |                      |               | _        |
| Brand And Label               |                  |                |            |                      |                           | Invoice Creati | on                       |        |               |            |              |                      |               | Back     |
| Production      ·             | OF C Datally     |                |            |                      |                           |                |                          |        |               |            |              |                      |               |          |
| ි Lab Module >                | OFS Number       |                |            | OFS Date             |                           | F              | L-5 Number               |        |               | FL-5 Date  |              |                      |               |          |
| 🗘 Other License 🔹 🔹           | RSBCL-OFS-RSD01  | -120           |            | 24-AUG-2024 11:03 AM |                           | F              | L5-RSBCL-JPR-121         |        |               | 24-AUG-202 | 4 11:06 AM   |                      |               |          |
| C Manufacturing >             | FL-6-ALR-44      |                |            | 24-AUG-2024 11:27 AM |                           | 2              | 7-AUG-2024 11:27 AM      |        |               | 24-4-m2024 |              |                      |               |          |
| p manoractering +             | Depot Type       |                |            | Depot Name           |                           | 70             | otal OFS Quantity(Cases) |        |               |            |              |                      |               |          |
| Fms Transactions              | RSBCL            |                |            | R.S.B.C.L RAJASAMAND | DEPOT                     | 1              |                          |        |               |            |              |                      |               |          |
| Depot DrainOut Request >      | Details Of Stock | Being Supplied |            |                      |                           |                |                          |        |               |            |              |                      |               |          |
| 🕉 Fms Reports 🔋 🔹 🕉           |                  |                |            |                      |                           |                |                          |        |               |            |              | Search:              |               |          |
| 🕆 Fms Masters >               |                  | 1.*            |            | 1                    | 1+                        |                | 17                       | 14     |               | 11         |              |                      |               |          |
| 🗊 Import Spirit >             | si               | No. +1         | Brand Name | +1                   | Packing +1                | Batch Number   | +1 Mfg Dat               | e :+!  | Case Quantity | +1 R:      | te(Per Case) | .+1                  | Amount        | +1       |
| 🕆 Hologram                    |                  |                |            |                      |                           |                |                          |        | -             |            |              |                      |               |          |
| Horkflow                      |                  |                |            |                      |                           |                |                          |        |               |            |              |                      | Total Amount: | :5656.99 |
| ⊕ors >                        |                  |                |            |                      |                           |                |                          |        |               |            |              |                      |               |          |
| Manufacturer Dispatch >       |                  |                |            |                      |                           |                |                          |        |               |            |              |                      |               |          |
| 🗘 Online Permit 🔹 >           |                  |                |            |                      |                           |                |                          |        |               |            |              |                      |               |          |
| FL4 Request >                 |                  |                |            |                      |                           |                |                          |        |               |            |              |                      |               |          |
| े<br>री Online Duty Deposit > |                  |                |            |                      |                           |                |                          |        |               |            |              |                      |               |          |
| 0                             |                  |                |            |                      |                           |                |                          |        |               |            |              |                      |               |          |
|                               |                  |                |            |                      |                           |                |                          |        |               |            |              |                      |               |          |
|                               |                  |                |            |                      |                           |                |                          |        |               |            |              |                      |               |          |

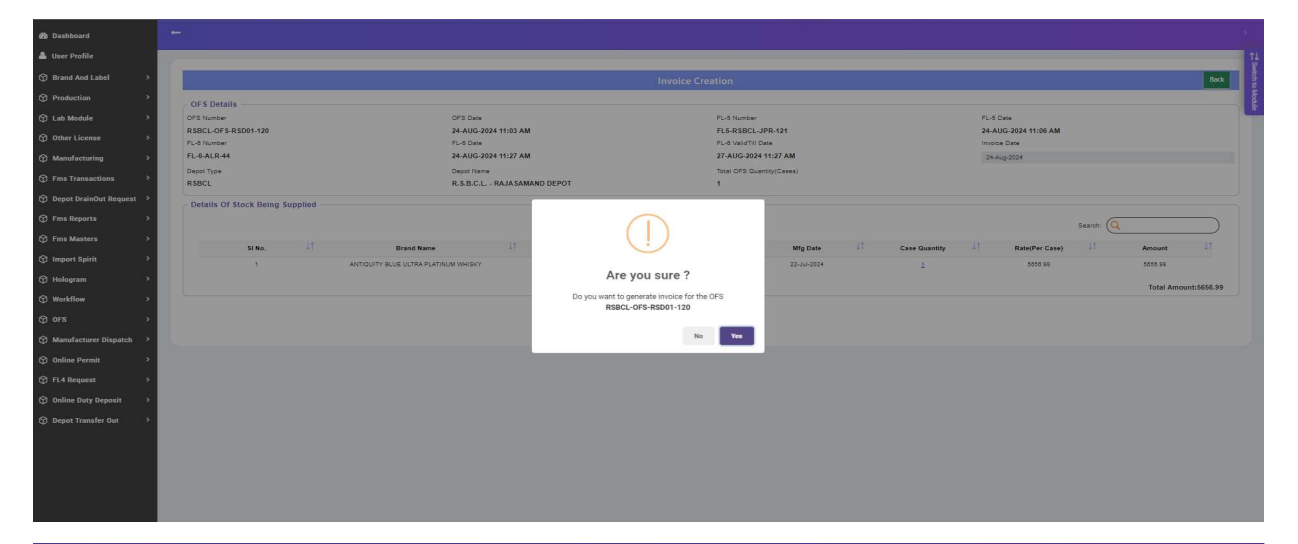

|                 |         | Tele C IEROS 2.0                | Role : MANUFACTURE UNIT Name : MFG |                                                                    | ENGLISH 1721    |             |              | Ein  | Fin Year SEBSION ENDS 2400 SEC |         |               | 8       |
|-----------------|---------|---------------------------------|------------------------------------|--------------------------------------------------------------------|-----------------|-------------|--------------|------|--------------------------------|---------|---------------|---------|
| 🚳 Dashboard     |         |                                 |                                    |                                                                    |                 |             |              |      |                                |         |               |         |
| 🛔 User Profile  |         |                                 | _                                  |                                                                    |                 | _           |              | _    | _                              | _       |               | ti      |
|                 |         |                                 |                                    | Invoice Cre                                                        | ation           |             |              |      |                                |         |               | Beck    |
|                 | 2       | OFS Details                     |                                    |                                                                    |                 |             |              |      |                                |         |               |         |
|                 | 0       | FS Number                       | OFS Date                           |                                                                    | FL-5 Number     |             |              | FL-5 | Date                           |         |               |         |
|                 | R       | SBCL-OF 5-RSD01-120             | 24-AUG-2024 11:03 AM               | 0                                                                  | FL6-RSBCL-JF    | PR-121      |              | 24-A | UG-2024 11:06 AM               |         |               |         |
| Manufacturing > | F       | L-6-ALR-44                      | 24-AUG-2024 11:27 AM               |                                                                    | 27-AUG-2024     | 11:27 AM    |              | 24.4 | og-2024                        |         |               |         |
|                 | D.<br>R | epot Type<br>SBCL               | Depot Name<br>R.S.B.C.L RAJASAM    | AND DEPOT                                                          | Total OFS Quart | stry(Cases) |              |      |                                |         |               |         |
|                 |         | Details Of Stock Being Supplied |                                    |                                                                    |                 |             |              |      |                                |         |               |         |
|                 |         | Stand of Stock Being Supplied   |                                    |                                                                    |                 |             |              |      |                                | Search: |               |         |
|                 |         | 11 Dec 11                       |                                    |                                                                    |                 |             | It owners    |      | 0.000                          |         | 4             | If      |
|                 |         | 1 ANTIQUITY BULE III TRA PLA    | TINUM WHISKY                       | Success                                                            |                 | 22.1x4.2024 | case doamity |      | KAKA GO                        |         | 4040.00       |         |
|                 |         |                                 |                                    | Invoice details saved successfully. Your Invoice N<br>INV-RSD01-30 | oRSBCL-         |             |              |      |                                |         | Table         |         |
|                 |         |                                 |                                    |                                                                    |                 |             |              |      |                                |         | Total Amounts | 1050.39 |
|                 |         |                                 |                                    |                                                                    | ok              |             |              |      |                                |         |               |         |
|                 |         |                                 |                                    |                                                                    | _               |             |              |      |                                |         |               |         |
|                 |         |                                 |                                    |                                                                    |                 |             |              |      |                                |         |               |         |
|                 |         |                                 |                                    |                                                                    |                 |             |              |      |                                |         |               |         |
|                 |         |                                 |                                    |                                                                    |                 |             |              |      |                                |         |               |         |
|                 |         |                                 |                                    |                                                                    |                 |             |              |      |                                |         |               |         |
|                 |         |                                 |                                    |                                                                    |                 |             |              |      |                                |         |               |         |
|                 |         |                                 |                                    |                                                                    |                 |             |              |      |                                |         |               |         |
|                 |         |                                 |                                    |                                                                    |                 |             |              |      |                                |         |               |         |
|                 |         |                                 |                                    |                                                                    |                 |             |              |      |                                |         |               |         |
|                 |         |                                 |                                    |                                                                    |                 |             |              |      |                                |         |               |         |
|                 |         |                                 |                                    |                                                                    |                 |             |              |      |                                |         |               |         |

Invoice will be generated and detail of Invoice No. and Date will be displayed in the below screen. Copy of the Invoice can be downloaded by clicking the link provided under "Download Invoice" column

|                                                                                                    |                                                     |                      |                        | Gene                                         | ate Supplier In                                                        | voice                                                             |                           |                                                                                                    |                                                                                                    |                                                                                                    |                                                                 |                                                                                                    |
|----------------------------------------------------------------------------------------------------|-----------------------------------------------------|----------------------|------------------------|----------------------------------------------|------------------------------------------------------------------------|-------------------------------------------------------------------|---------------------------|----------------------------------------------------------------------------------------------------|----------------------------------------------------------------------------------------------------|----------------------------------------------------------------------------------------------------|-----------------------------------------------------------------|----------------------------------------------------------------------------------------------------|
| Oberding Streewed                                                                                                    |                                                     |                      |                        |                                              |                                                                        |                                                                   |                           |                                                                                                    |                                                                                                    |                                                                                                    |                                                                 |                                                                                                    |
| Licensee Type                                                                                                    |                                                     |                      |                        |                                              |                                                                        |                                                                   |                           |                                                                                                    |                                                                                                    |                                                                                                    |                                                                 |                                                                                                    |
| UNITED SPIRITS LTD., UNIT ALWAR                                                                                                    |                                                     |                      |                        |                                              |                                                                        |                                                                   |                           |                                                                                                    |                                                                                                    |                                                                                                    |                                                                 |                                                                                                    |
|                                                                                                    |                                                     |                      |                        |                                              |                                                                        |                                                                   |                           |                                                                                                    | Search: Q                                                                                                    |                                                                                                    |                                                                 |                                                                                                    |
| spot Type                                                                                                    | UT OFS Number                                       | OFS Date             | FL-5 Number            | FL-5 Date                                    | FL-5 Valid Till                                                        | FL-6 Number                                                       | FL-6 Date                 | FL-6 Valid Till                                                                                                    | 11 Invi                                                                                                    | sice Number                                                                                                    | Invoice Date                                                    | Download Inv                                                                                                    |
| RSBCL R.S.B.C.L<br>RAJASAMAND DEP                                                                                                    | RSBCL-OFS-RSD01-181                                 | 09-SEP-2024 12:11 PM | FL5-JPR-79 09-S        | SEP-2024 12:12 PM 18-                        | SEP-2024 12:00 AM                                                      | FL-8-ALR-87                                                       | 09-SEP-2024 01:09 P       | 12-SEP-2024 01:00                                                                                                    | PM RSBC                                                                                                    | -INV-RSD01-38                                                                                                    | 09-SEP-2024 01:10 P                                             | u 🔺                                                                                                    |
| RSBCL R.S.B.C.L<br>RAJASAMAND DEP                                                                                                    | OT RSBCL-OFS-RSD01-150                              | 09-SEP-2024 12:10 PM | FL5-JPR-78 09-S        | SEP-2024 12:11 PM 18-                        | SEP-2024 12:00 AM                                                      | FL-0-ALR-00                                                       | 09-SEP-2024 01:09 P       | 12-SEP-2024 01:09                                                                                                    | PM BSBC                                                                                                    | -INV-RSD01-37                                                                                                    | 09-SEP-2024 01:10 P                                             | <b>د</b> ۷                                                                                                    |
| RSBCL R.S.B.C.L<br>RAJASAMAND DEP                                                                                                    | OT RSBCL-OFS-RSD01-148                              | 09-SEP-2024 11:21 AM | FLS-JPR-78 09-S        | SEP-2024 05:55 AM 18-                        | SEP-2024 12:00 AM                                                      | FL-6-ALR-65                                                       | 09-SEP-2024 12:00 P       | 12-SEP-2024 12:00                                                                                                    | PM <u>RSBCI</u>                                                                                                    | -INV-RSD01-30                                                                                                    | 09-SEP-2024 12:02 P                                             | v 🔺                                                                                                    |
| RSBCL R.S.B.C.L -                                                                                                    | RSBCL-OFS-RSD01-147                                 | 08-SEP-2024 04:35 PM | FL5-JPR-75 08-S        | SEP-2024 11:09 AM 15-                        | SEP-2024 12:00 AM                                                      | FL-8-ALR-84                                                       | 08-SEP-2024 05:18 P       | 09-SEP-2024 05:18                                                                                                    | PM RSBC                                                                                                    | -INV-RSD01-35                                                                                                    | 08-SEP-2024 05:22 P                                             | . A                                                                                                    |
| RSBCL RSBCL                                                                                                    | RSBCL-OFS-RSD01-142                                 | 05-SEP-2024 07:14 PM | FL5-JPR-86 05-S        | EP-2024 01:50 PM 14-                         | SEP-2024 12:00 AM                                                      | FL-8-ALR-83                                                       | 05-SEP-2024 07:54 P       | 08-SEP-2024 07 54                                                                                                    | PM RSBCI                                                                                                    | -INV-RSD01-34                                                                                                    | 05-SEP-2024 07:55 P                                             | . A                                                                                                    |
| RSBCL R.S.B.C.L -                                                                                                    | RSBCL-OFS-RSD01-141                                 | 05-SEP-2024 12:13 PM | FL5-JPR-83 05-S        | EP-2024 08:48 AM 14-                         | SEP-2024 12:00 AM                                                      | FL-8-ALR-82                                                       | 05-SEP-2024 12:35 P       | 08-SEP-2024 12:35                                                                                                    | PM RSBCI                                                                                                    | -INV-RSD01-33                                                                                                    | 05-SEP-2024 12:37 P                                             | . <b>.</b>                                                                                                    |
| RSBCL R.S.B.C.L PHALO                                                                                                    | IDI RSBCL-OFS-PHLD-22 I                             | 04-SEP-2024 04:36 PM | FL5-RSBCL-JPR-135 04-S | SEP-2024 11:42 AM 13-                        | SEP-2024 12:00 AM                                                      | FL-8-ALR-81                                                       | 04-SEP-2024 07:14 P       | 1 05-SEP-2024 07:14                                                                                                    | PM RSBC                                                                                                    | L-INV-PHLD-1                                                                                                    | 04-SEP-2024 07:16 P                                             | u 🔺                                                                                                    |
| R.S.B.C.L<br>RSBCL RAJASAMAND DEP                                                                                                    | OT RSBCL-OFS-RSD01-129 :                            | 27-AUG-2024 10:51 AM | FL5-RSBCL-JPR-127 27-A | UG-2024 10:51 AM 05-                         | SEP-2024 12:00 AM                                                      | FL-8-ALR-48                                                       | 27-AUQ-2024 12:33 P       | 30-AUG-2024 12:33                                                                                                    | PM RSBC                                                                                                    | -INV-RSD01-32                                                                                                    | 27-AUG-2024 12:34 P                                             | M <b>A</b>                                                                                                    |
| R.S.B.C.L<br>RSBCL RAJASAMAND DEP                                                                                                    | OT RSBCL-OFS-RSD01-123                              | 24-AUG-2024 12:29 PM | FL5-RSBCL-JPR-124 24-A | UG-2024 12:41 PM 02-                         | SEP-2024 12:00 AM                                                      | FL-8-ALR-48                                                       | 24-AUG-2024 12:48 P       | 1 27-AUG-2024 12-48                                                                                                    | PM RSBC                                                                                                    | -INV-RSD01-31                                                                                                    | 28-AUG-2024 07:09 P                                             | . A                                                                                                    |
| RSBCL RSBCL -<br>RAJASAMAND DEP                                                                                                    | RSBCL-OFS-RSD01-120                                 | 24-AUG-2024 11:03 AM | FL5-RSBCL-JPR-121 24-A | UQ-2024 11:08 AM 02-                         | SEP-2024 12:00 AM                                                      | FL-8-ALR-44                                                       | 24-AUG-2024 11:27 A       | 27-AUG-2024 11:27                                                                                                    | AM RSBC                                                                                                    | -INV-RSD01-30                                                                                                    | 24-AUG-2024 11:30 A                                             | M <b>A</b>                                                                                                    |
|                                                                                                    |                                                     |                      |                        |                                              |                                                                        |                                                                   |                           |                                                                                                    |                                                                                                    |                                                                                                    | d Hard                                                          |                                                                                                    |
| T Invoice:<br>ame Of Party :<br>SBCL R.S.B.C.L F                                                                                                    | RAJASAMAND                                          | DEPOT KA             | LLAKHEDI, B/           | ADLAWAL,                                     | TEHSIL - I                                                             | NATHDW                                                            | ARA                       | Invoice No<br>Date :09-S                                                                                                    | D. :RSE                                                                                                    | 3CL-INV<br>24 01:1                                                                                                    | /-RSD01-3<br>0 PM                                               | 8                                                                                                    |
| AT Invoice:<br>lame Of Party :<br>ISBCL R.S.B.C.L F<br>IN:<br>AN :                                                                                                    | RAJASAMAND                                          | DEPOT KA             | LLAKHEDI, B/           | ADLAWAL,                                     | TEHSIL - I                                                             | NATHDW                                                            | ARA                       | Invoice No<br>Date :09-S<br>DFS.Seria<br>Date :09-S<br>Permit No<br>Date :09-S<br>Mode of T<br>Driver Nar<br>Tanker / T<br>GR Numb<br>Transport                          | D. :RSE<br>EP-20<br>I No. ::<br>EP-20<br>ranspone :An<br>ruck N<br>er :0<br>er :Nar                                    | 3CL-INV<br>24 01:1<br>RSBCL-<br>24<br>JPR-79<br>24 12:1<br>ort :<br>nan<br>Io. :RJ0<br>man                                              | /-RSD01-3<br>0 PM<br>-OFS-RSD<br>2 PM<br>99PP5198               | 8<br>01-151                                                                                                    |
| AT Invoice:<br>lame Of Party :<br>ISBCL R.S.B.C.L F<br>IN:<br>'AN :<br>escription                                                                                                    | RAJASAMAND                                          | DEPOT KA             | LLAKHEDI, B/           | ADLAWAL,                                     | TEHSIL - I                                                             | NATHDW<br>(Per Case                                               | ARA                       | Invoice No<br>Date :09-S<br>OFS.Seria<br>Date :09-S<br>Permit No<br>Date :09-S<br>Mode of T<br>Driver Nar<br>Tanker / T<br>GR Numb<br>Transport<br>OFS Valid             | D. :RSB<br>EP-200<br>I No. ::<br>EP-200<br>: :FL5-<br>EP-200<br>ransp<br>me :An<br>ruck N<br>er :0<br>er :Nau<br>Up To | 3CL-INV<br>24 01:1<br>RSBCL-<br>24<br>JPR-79<br>24 12:1<br>ort :<br>nan<br>Io. :RJ0<br>man                                              | /-RSD01-3<br>0 PM<br>-OFS-RSD<br>2 PM<br>19PP5198<br>5EP-2024 1 | 8<br>01-151<br>12:11 PM                                                                                                    |
| IT Invoice:<br>ame Of Party :<br>SBCL R.S.B.C.L F<br>IN:<br>AN :<br>escription                                                                                                    |                                                     | DEPOT KA             | LLAKHEDI, B/           | ADLAWAL,                                     | TEHSIL - I                                                             | NATHDW                                                            | ARA                       | Invoice No<br>Date :09-S<br>OFS.Seria<br>Date :09-S<br>Permit No<br>Date :09-S<br>Mode of T<br>Driver Nar<br>Tanker / T<br>GR Numb<br>Transport                          | D. :RSE<br>EP-20<br>I No. :<br>EP-20<br>ranspy<br>ne :An<br>ruck N<br>er :0<br>Up To<br>Amou                           | BCL-INV<br>24 01:1<br>RSBCL-<br>24<br>JPR-79<br>24 12:1<br>ort :<br>man<br>lo. :RJ0<br>man<br>o :- 18-S                                 | /-RSD01-3<br>0 PM<br>-OFS-RSD<br>2 PM<br>)9PP5198<br>SEP-2024 1 | 8<br>01-151<br>12:11 PM                                                                                                    |
| IT Invoice:<br>ame Of Party :<br>SBCL R.S.B.C.L F<br>IN:<br>AN :<br>escription<br>NTIQUITY BLUE UL<br>HISKY,Pints                                                                                                    | RAJASAMAND                                          | DEPOT KA             | LLAKHEDI, B/           | ADLAWAL,<br>5(9 B                            | TEHSIL - 1 Rate SL)                                                    | NATHDW                                                            | ARA<br>D)                 | Invoice No<br>Date :09-S<br>OFS.Seria<br>Date :09-S<br>Permit No<br>Date :09-S<br>Mode of T<br>Driver Nar<br>Tanker / T<br>GR Numb<br>Transport<br>OFS Valid             | D. :RSE<br>EP-20<br>I No. :<br>EP-20<br>: EP-20<br>ransp<br>ransp<br>rep :An<br>Pr :0<br>er :Nau<br>Up To<br>Amou      | 24 01:1:<br>RSBCL-INV<br>24 01:1:<br>RSBCL-24<br>JPR-79<br>24 12:1<br>man<br>an<br>an<br>an<br>an<br>an<br>an                           | /-RSD01-3<br>0 PM<br>-OFS-RSD<br>2 PM<br>99PP5198<br>6EP-2024 1 | 8<br>01-151<br>12:11 PM<br>29111.2                                                                                           |
| T Invoice:<br>ame Of Party :<br>SBCL R.S.B.C.L F<br>IN:<br>AN :<br>escription<br>NTIQUITY BLUE UL<br>HISKY,Pints<br>upees : Forty Six Th                                                                                            | RAJASAMAND<br>.TRA PLATINUI<br>nousand Five Hi      | DEPOT KA             | LLAKHEDI, B/           | ADLAWAL,<br>5(9 E                            | TEHSIL - 1 TEHSIL - 1 SubT                                             | NATHDW                                                            | ARA<br>D)                 | Invoice No<br>Date :09-S<br>OFS.Seria<br>Date :09-S<br>Permit No<br>Date :09-S<br>Mode of T<br>Driver Nar<br>Tanker / T<br>GR Numbo<br>Transport<br>OFS Valid            | D. :RSE<br>EP-20<br>I No. :<br>EP-20<br>: EP-20<br>ransp<br>ransp<br>rep :An<br>er :0<br>er :Nau<br>Up To<br>Amou      | 24 01:1<br>RSBCL-INV<br>24 01:1<br>RSBCL-24<br>JPR-79<br>24 12:1<br>nan<br>int<br>int                                                   | /-RSD01-3<br>0 PM<br>-OFS-RSD<br>2 PM<br>99PP5198<br>6EP-2024 1 | 8<br>01-151<br>12:11 PM<br>29111.1<br>29111.1                                                                                |
| IT Invoice:<br>ame Of Party :<br>SBCL R.S.B.C.L F<br>IN:<br>AN :<br>AN :<br>MIQUITY BLUE UL<br>HISKY,Pints<br>upees : Forty Six Th<br>inety Two Paisa Only                                                                          | RAJASAMAND<br>TRA PLATINUI<br>nousand Five He<br>y. | DEPOT KA             | LLAKHEDI, B/           | ADLAWAL,<br>5(9 E<br>en Rupees               | TEHSIL - 1<br>Rate<br>3L)<br>VAT                                       | (Per Case                                                         | ARA<br>D)                 | Invoice No<br>Date :09-S<br>OFS.Seria<br>Date :09-S<br>Permit No<br>Date :09-S<br>Mode of T<br>Driver Nar<br>Tanker / T<br>GR Numb<br>Transport<br>OFS Valld             | D. :RSE<br>EP-20<br>:EP-20<br>:FL5-<br>EP-20<br>ranspp<br>ranspp<br>ruck N<br>er :0<br>er :Nau<br>Up To<br>Amou        | ■ 3CL-INV<br>24 01:1<br>RSBCL-INV<br>RSBCL-24<br>JPR-79<br>24 12:1<br>nan<br>int<br>int                                                 | /-RSD01-3<br>0 PM<br>-OFS-RSD<br>2 PM<br>99PP5198<br>SEP-2024 1 | 8<br>01-151<br>12:11 PM<br>29111.:<br>29111.:<br>14555.0                                                                     |
| IT Invoice:<br>ame Of Party :<br>SBCL R.S.B.C.L F<br>IN:<br>AN :<br>AN :<br>MICLIAN<br>AN :<br>UPPES : Forty Six Thinety Two Paisa Only                                                                                             | RAJASAMAND<br>TRA PLATINUI<br>nousand Five He<br>y. | DEPOT KA             | LLAKHEDI, B/           | ADLAWAL,<br>5(9 E<br>en Rupees               | TEHSIL - 1<br>Rate<br>3L)<br>SubT<br>VAT                               | (Per Case                                                         | ARA                       | Invoice No<br>Date :09-S<br>OFS.Seria<br>Date :09-S<br>Permit No<br>Date :09-S<br>Mode of T<br>Driver Nar<br>Tanker / T<br>GR Numb<br>Transport<br>OFS Valld             | D. :RSE<br>EP-20<br>:EP-20<br>:FL5-<br>EP-20<br>ranspp<br>me :An<br>ruck N<br>er :0<br>er :Na<br>Up To<br>Amou         | ■ 3CL-INV<br>24 01:1<br>RSBCL-INV<br>RSBCL-24<br>JPR-79<br>24 12:1<br>nan<br>int<br>int                                                 | /-RSD01-3<br>0 PM<br>-OFS-RSD<br>2 PM<br>99PP5198<br>SEP-2024 1 | 8<br>01-151<br>12:11 PM<br>29111.:<br>14555.<br>2911 1                                                                       |
| T Invoice:<br>ame Of Party :<br>SBCL R.S.B.C.L F<br>IN:<br>AN :<br>escription<br>NTIQUITY BLUE UL<br>'HISKY,Pints<br>upees : Forty Six Th<br>inety Two Paisa Only                                                                   | RAJASAMAND<br>TRA PLATINUI<br>nousand Five He<br>y. | DEPOT KA             | LLAKHEDI, B/           | ADLAWAL,<br>5(9 B                            | TEHSIL - 1<br>TEHSIL - 1<br>SubT<br>VAT<br>SUR                         | NATHDW<br>(Per Case<br><sup>7</sup> otal (A)<br>CHARGE            | ARA<br>D)                 | Invoice No<br>Date :09-S<br>OFS.Seria<br>Date :09-S<br>Permit No<br>Date :09-S<br>Mode of T<br>Driver Nar<br>Tanker / T<br>GR Numb<br>Transport<br>OFS Valid             | D. :RSE<br>EP-200<br>I No. ::<br>EP-20<br>EP-20<br>ranspp<br>ranspp<br>ruck N<br>er :0<br>er :Nau<br>Up To<br>Amou     | ■<br>3CL-INV<br>24 01:1<br>RSBCL-<br>24<br>JPR-79<br>24 12:1<br>ort :<br>nan<br>no : RJ0<br>man<br>p :- 18-S<br>int                     | /-RSD01-3<br>0 PM<br>-OFS-RSD<br>2 PM<br>99PP5198<br>3EP-2024 1 | 8<br>01-151<br>12:11 PM<br>29111.<br>29111.<br>14555.<br>2911.1                                                              |
| IT Invoice:<br>ame Of Party :<br>SBCL R.S.B.C.L F<br>IN:<br>AN :<br>escription<br>NTIQUITY BLUE UL<br>/HISKY,Pints<br>upees : Forty Six Th<br>inety Two Paisa Only                                                                  | RAJASAMAND<br>TRA PLATINUI<br>nousand Five He<br>y. | DEPOT KA             | LLAKHEDI, B/           | ADLAWAL,<br>5(9 E<br>en Rupees               | TEHSIL - 1<br>TEHSIL - 1<br>SubT<br>VAT<br>SURi<br>Gran                | NATHDW<br>(Per Case<br><sup>7</sup> otal (A)<br>CHARGE<br>d Total | ARA<br>D)                 | Invoice No<br>Date :09-S<br>OFS.Seria<br>Date :09-S<br>Permit No<br>Date :09-S<br>Mode of T<br>Driver Nar<br>Tanker / T<br>GR Numb<br>Transport<br>OFS Valid             | D. :RSE<br>EP-200<br>I No. ::<br>EP-20<br>EP-20<br>ranspp<br>ranspp<br>ruck N<br>er :0<br>er :Nau<br>Up To<br>Amou     | ■<br>3CL-INV<br>24 01:1<br>RSBCL-INV<br>24 12:1<br>ort ::<br>nan<br>int<br>int                                                          | /-RSD01-3<br>0 PM<br>-OFS-RSD<br>2 PM<br>99PP5198<br>3EP-2024 1 | <ul> <li>8</li> <li>01-151</li> <li>12:11 PM</li> <li>29111.1</li> <li>29111.2</li> <li>29111.3</li> <li>46577.93</li> </ul> |
| AT Invoice:<br>lame Of Party :<br>ISBCL R.S.B.C.L f<br>IN:<br>AN :<br>AN :<br>Participation<br>NTIQUITY BLUE UL<br>(HISKY,Pints<br>upees : Forty Six Th<br>inety Two Paisa Only<br>eritfied that the Parti<br>posideration directly | RAJASAMAND<br>TRA PLATINUI<br>nousand Five He<br>y. | DEPOT KA             | LLAKHEDI, B/           | ADLAWAL,<br>5(9 E<br>en Rupees<br>amount ind | TEHSIL - 1<br>TEHSIL - 1<br>SubT<br>VAT<br>SURt<br>Gran                | (Per Case<br>fotal (A)<br>CHARGE<br>d Total<br>resents th         | ARA<br>e price Actu       | Invoice No<br>Date :09-S<br>OFS.Seria<br>Dorte :09-S<br>Permit No<br>Date :09-S<br>Mode of T<br>Driver Nar<br>Tanker / T<br>GR Numb<br>Transport<br>OFS Valid<br>5822.24 | D. :RSE<br>EP-20<br>I No. ::<br>EP-20<br>::FL5-<br>EP-20<br>ranspp<br>me :An<br>er :0<br>er :Nai<br>Up To<br>Amou      | 3CL-INV     24 01:1     24 01:1     24     3JR-79     24 12:1     ort :     nan     0: :FJ0     man     0: :- 18-S     int     that the | /-RSD01-3<br>0 PM<br>-OFS-RSD<br>2 PM<br>99PP5198<br>SEP-2024 1 | 8<br>01-151<br>12:11 PM<br>29111.1<br>29111.1<br>14555.0<br>2911.1<br>146577.9<br>Iditional                                  |
| IT Invoice:<br>ame Of Party :<br>SBCL R.S.B.C.L f<br>IN:<br>AN :<br>escription<br>NTIQUITY BLUE UL<br>HISKY,Pints<br>upees : Forty Six Th<br>inety Two Paisa Only<br>eritfied that the Partionsideration directly of                | RAJASAMAND<br>TRA PLATINUI<br>nousand Five He<br>y. | DEPOT KA             | LLAKHEDI, B/           | ADLAWAL,<br>5(9 E<br>en Rupees<br>amount ind | TEHSIL - 1<br>TEHSIL - 1<br>SubT<br>VAT<br>SURi<br>Gran<br>icated repr | (Per Case<br>fotal (A)<br>CHARGE<br>d Total<br>resents th         | ARA<br>a)<br>e price Actu | Invoice No<br>Date :09-S<br>OFS.Seria<br>Dorte :09-S<br>Permit No<br>Date :09-S<br>Mode of T<br>Driver Nar<br>Tanker / T<br>GR Numb<br>Transport<br>OFS Valid<br>5822.24 | D. :RSE<br>EP-20<br>I No. ::<br>EP-20<br>::FL5-<br>EP-20<br>ranspp<br>me :An<br>er :0<br>er :Nai<br>Up To<br>Amou      | 3CL-INV     24 01:1     24 01:1     24     3JR-79     24 12:1     ort :     nan     0: :FJ0     man     0: :- 18-S     int     that the | /-RSD01-3<br>0 PM<br>-OFS-RSD<br>2 PM<br>99PP5198<br>SEP-2024 1 | 8<br>01-151<br>12:11 PM<br>29111.<br>14555.<br>2911.1<br>46577.9<br>Iditional                                                |